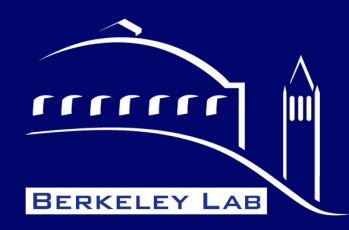

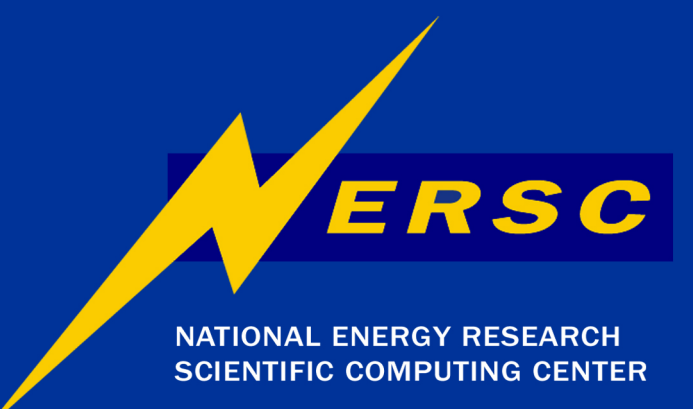

AVS/Express and Vislt Training

NERSC Users meeting June 2006 - PPPL

Cristina Siegerist NERSC/LBNL Visualization group June 13, 2006

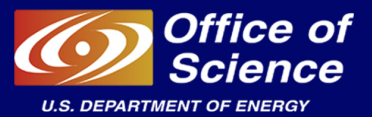

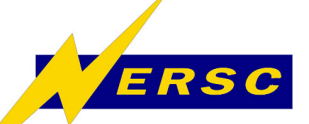

# **AVS/Express and Vislt Training Overview**

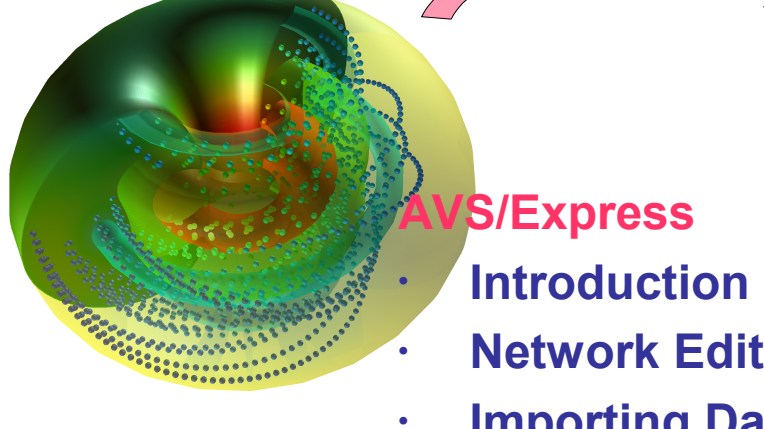

- **Network Editor**
- **Importing Data**
- Libraries
- **V** language
- **Module writing**

Vislt

- Introduction
- **Databases** •
  - **Plots**
- **Operators**

**Conclusions and** what was left out

How to contact us:

Wes Bethel (group leader), ewbethel@lbl.gov Cristina Siegerist, cesiegerist@lbl.gov http://vis.lbl.gov

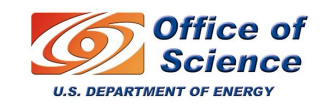

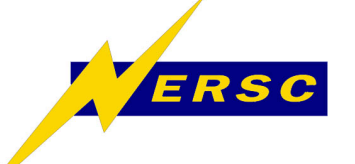

#### What is AVS/Express?

- An object oriented visualization development tool
- Graphical development interface
- Modular, with many built in library modules
- Open and extensible, using V-language and/or C, C++, FORTRAN Api.
- Serial, not distributed.

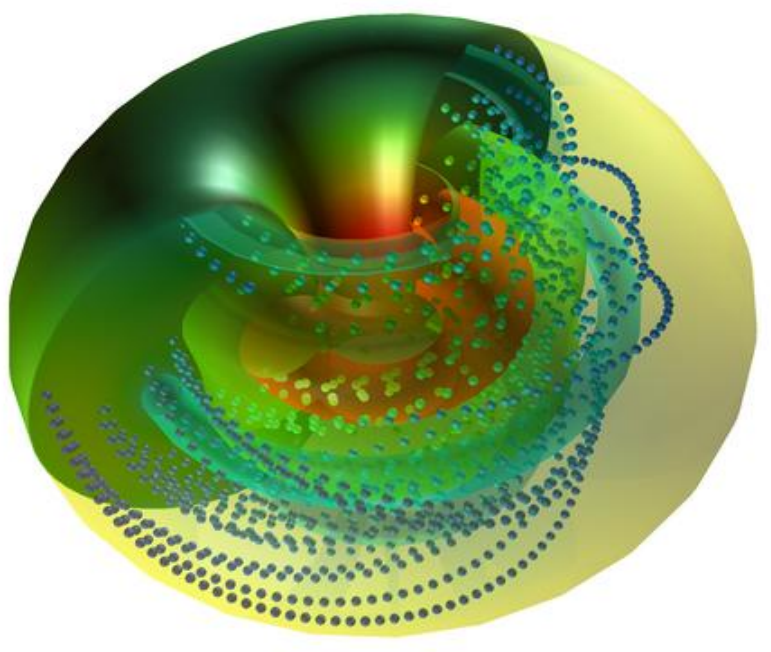

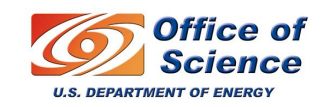

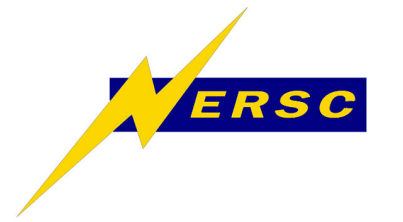

# **AVS/Express in NERSC**

- 250 licenses
- DaVinci (7.0, 7.1), Seaborg(6.3)
- module load avs-express
- %express
- Licenses can be checked out from the license server http://www.nersc.gov/nusers/services/licenses/

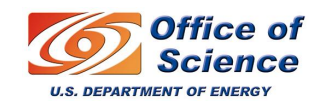

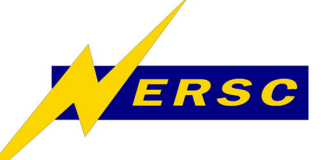

•

0 2 AVG/Express - Just/Incal/express7 D/expre EXD Project Journal UI Builder Options AVS Compat Help File Edit Object 🗀 Libraries Start 🗀 Data Import Visualization Diew Export Examples Demonstrations (rd netCDF) 🍑 Solar System ち (OutputImage) 🚮 Climate (OutputVPS) 🔁 (rd text grid) ImportWizard VizWizard (OutputVRML) 🔁 (rd text columns) FlightPath 🔁 Read Field 님 axis 2d 🔁 (OutputMovie) 🔁 (rd text sequence 👸 Image2Volume 🔁 Read UCD 님 axis 3d 🔁 (Wr netCDF Fld) 🔁 (rd bin sequence Volume Shells El clama S Read Imag Applications AVS/Express Choose initial application type **Type of application** Application type Viewer type 3D or 2D 1 3D 🔷 Single-window DataViewer Multi-window DataViewer 🔷 2D Application 🔷 3D and 2D Module Stack 🔷 None ♦ Scratch Pad Load Application 🔷 None Add Data Import Wizard to application Add Data Visualization Wizard to application Set project's default application Use Project->Save As... to create a writable project ок

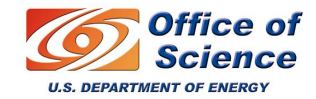

**Type of application** 

- Single-window
- Multi-window
- Application

and dimensions. Choose the default: Single-window, 3D.

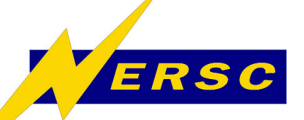

| Image: Start     Image: Start     Image: Star                                                                                                    |                                                                                                    | 0 Pl and Watwee                                   |
|----------------------------------------------------------------------------------------------------|----------------------------------------------------------------------------------------------------|---------------------------------------------------|
| Image: State Index       Outer: State State         Image: State Index       Outer: State State         Image: State Index       Image: State Index         Image: State Index       Image: State Index         Image: State I                                                                                                    |                                                                                                    | File Editors Windows                              |
| init üvert inged juonit üver opena Liberaries Demostration         intervis       Stat         intervis       Stat         intervis       Openation         intervis       Openation         intervis       Open                                                                                                    | AV/dExpan-in/fordexpan/dexpan                                                                                                    |                                                   |
| Idrafis       Strt         Data langer       Weak Case         Weak Case       I (Colopat/Nake)         Pred field       I (Colopat/Nake)         Index field       I (Colopat/Nake)         Index field </th <th>He Edit Object Project Journal II Builder Options and Compat Libraries Menu</th> <th>Modules Modules = 🛛 🖄 🖾 🔽 🖬 🖌 🖌 🖌 🗶 🔍 🕮 🛄 👰 🕺 💋</th>                                                                                                    | He Edit Object Project Journal II Builder Options and Compat Libraries Menu                                                                                                    | Modules Modules = 🛛 🖄 🖾 🔽 🖬 🖌 🖌 🖌 🗶 🔍 🕮 🛄 👰 🕺 💋   |
| Data langort       Work Expert       Examples         Impertitions       Impertitions       Impertitions         Impertitions       Impertitions       Impertitions         Impertitions       Impertitions       Imperitions         Imperitions       Impertitions       Imperitions         Imperitions       Impertitions       Imperitions                                                                                                    | Libraries Start                                                                                                    |                                                   |
| Image: Source System         Image: Source System                                                                                                    | Data Import     Visualization     View Export     Examples     Demonstrations                                                                                                    |                                                   |
| Nortifierd     Notifierd     Indiant     Indiant     In                                                                                                    | 👔 🖌 🔤 (OutputImage) 🛛 🗟 (rd netCDF) 🕹 🏹 Solar System                                                                                                    |                                                   |
| Imperfiltering     Imperfiltering     Impering     Imperfiltering     Imperfiltering     Imperfiltering     Imperfiltering     Imperfiltering     Imperfiltering     Imperfiltering     Imperfiltering     Imperfiltering     Imperfiltering     Imperfiltering <th>A Climate</th> <th></th>                                                                                                    | A Climate                                                                                                    |                                                   |
| Image 2 March     Image 2 March     Image 2 Ma                                                                                                    | ImportWizard VizWizard El community El community                                                                                                    |                                                   |
| Red UC     Image Widow App     Image Widow App </th <th>Read Field A State Courter Courters Read Field A State State</th> <th></th> | Read Field A State Courter Courters Read Field A State State |                                                   |
| Image: Stringer     Image: Stringer     Image: Stringe                                                                                                    | 🗟 Read LICD 🗧 axis 3d 🖺 (Output Movie) 🖺 (rd text sequence 👔 Image2Volume                                                                                                    |                                                   |
| In the times is a specific term of the term of the term of the term of the term of term of                                                                                                    | 🖥 Hound Color and Color a  |                                                   |
| Singetwinkowkip<br>Library modules<br>alle<br>Network editor canvas                                                                                                    |                                                                                                    |                                                   |
| Library modules<br>ate 20 Top Beet Object<br>Pick objects with <eth button<="" course="" th=""><th>E SingleWindowApp</th><th></th></eth>                                                                                                    | E SingleWindowApp                                                                                                    |                                                   |
| Library modules<br>des 30 Top Select Object<br>Pek abjects with <tri-telt button<br="" masse="">Network-editor canvas</tri-telt>                                                                                                    |                                                                                                    |                                                   |
| Library modules<br>des 30 Top Select Object<br>Pick objects with <irt button<="" rowse="" th=""><th></th><th></th></irt>                                                                                                    |                                                                                                    |                                                   |
| Library modules<br>dile> 30 Top Select Object<br>Pick agets with <ith-left button<="" mose="" th=""><th></th><th></th></ith-left>                                                                                                    |                                                                                                    |                                                   |
| Library modules<br>ale 30 Top 3elect Object<br>Pick objects with <cbr></cbr> tel-i=fit musse button                                                                                                    |                                                                                                    |                                                   |
| Library modules<br>alles 30 Top Belet Object<br>Network editor canvas                                                                                                    |                                                                                                    |                                                   |
| de 30 Top Select Object<br>Pick objects with Network editor canvas                                                                                                    | erection in the second second s                                                                                                    |                                                   |
| dile> 30 Top Select Object<br>Pick objects with Network-editor canvas                                                                                                    |                                                                                                    |                                                   |
| alles     30     Top     3elect Object       Pick objects with <cbr>-ieft mouse button     Network-editor canvas     Allest to the set of the set of the se</cbr>                                                                                                    |                                                                                                    |                                                   |
| alles       30       Tap       Select Object         Pick objects with «tri+ieft mouse botton                                                                                                    |                                                                                                    |                                                   |
| diles 30 Top Select Object<br>Pick objects with <irr>Network-editor canvas</irr>                                                                                                    |                                                                                                    |                                                   |
| Image: Select Object     30     Top     Select Object       Pick objects with -tri-left mouse builton     Image: Select Object     Image: Select Object                                                                                                    |                                                                                                    |                                                   |
| ade>     30     10     Generalization       Pick objects with <ctr>     Vith -left mouse button     10     Generalization</ctr>                                                                                                    |                                                                                                    |                                                   |
| Network-editor canvas                                                                                                    |                                                                                                    | select Object                                     |
| Network editor canvas                                                                                                    |                                                                                                    | Fick objects with <ctri>+left mouse button</ctri> |
|                                                                                                    | Network editor convos                                                                                                    |                                                   |
|                                                                                                    | Network cultur canvas                                                                                                    |                                                   |
|                                                                                                    |                                                                                                    |                                                   |
|                                                                                                    |                                                                                                    |                                                   |
|                                                                                                    | 🛛                                                                                                    | 30 , , , , , , , , , , , , , , , , ,              |
| Viewer                                                                                                    |                                                                                                    | Viewer                                            |
| Viewer                                                                                                    |                                                                                                    | VILWU                                             |
| · · · · · · · · · · · · · · · · · · ·                                                                                                    |                                                                                                    |                                                   |
|                                                                                                    |                                                                                                    |                                                   |
| e e e e e e e e e e e e e e e e e e e                                                                                                    |                                                                                                    | econcept.                                         |
|                                                                                                    |                                                                                                    | wer instance                                      |
|                                                                                                    |                                                                                                    |                                                   |
|                                                                                                    |                                                                                                    |                                                   |
|                                                                                                    |                                                                                                    |                                                   |

Selecting single window app and 3d you will see: 3D Display 3D Viewer instance Built-in Library modules

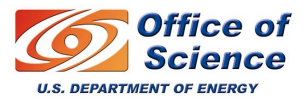

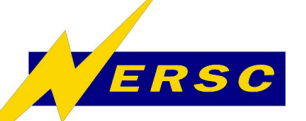

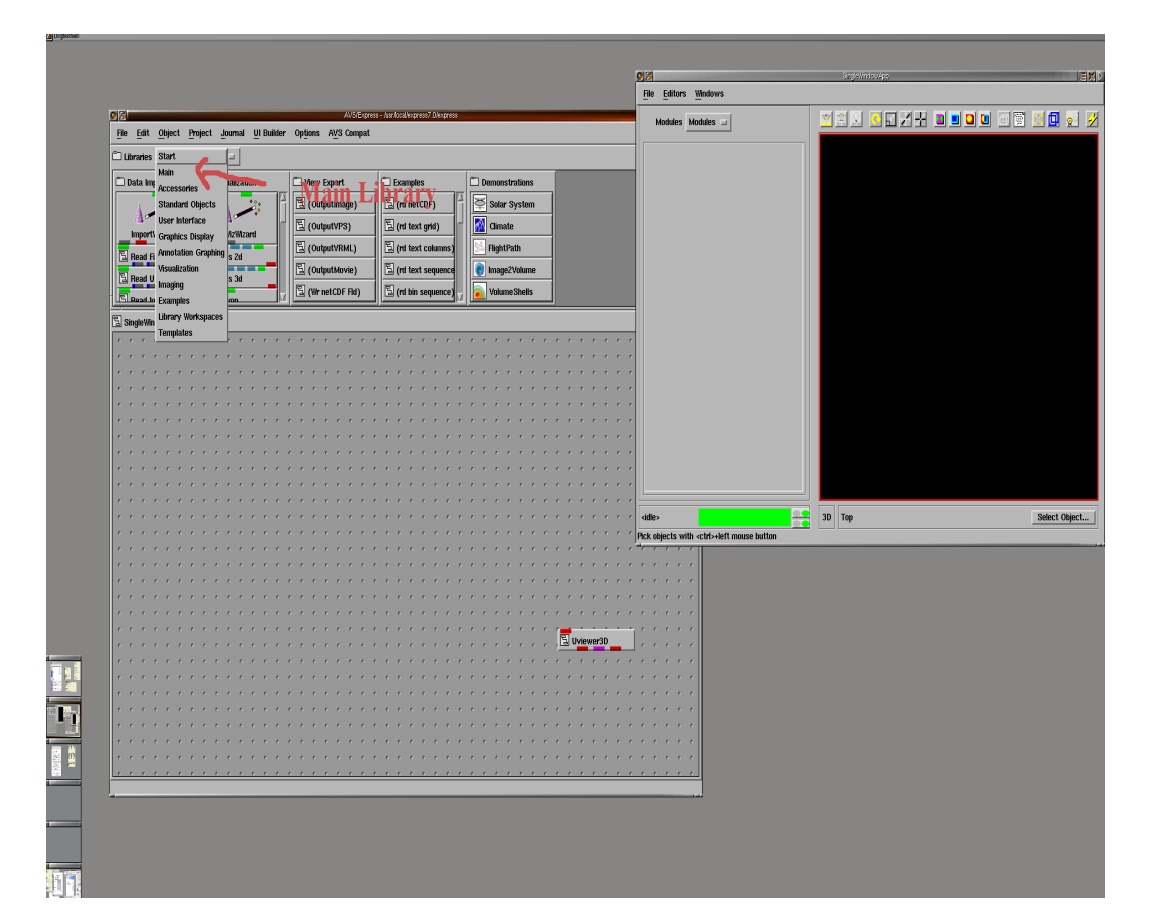

Main Library: Data IO Filters Mappers Geometries Field Mappers Viewers

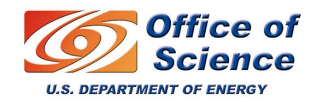

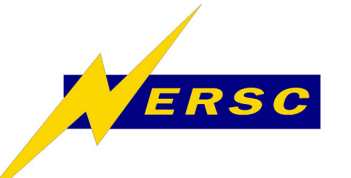

| 94                               | the second second second second second second second second second second second second second second second se |                                       | Atvolespress - Justili | salen 🔮 🔏             |                                          | onglewindowyp |        |      | EX.           |
|----------------------------------|----------------------------------------------------------------------------------------------------|---------------------------------------|------------------------|-----------------------|------------------------------------------|---------------|--------|------|---------------|
| <u>File E</u> dit <u>O</u> bject | Project Journal UI E                                                                                            | Builder Op <u>t</u> ions A <u>V</u> S | 3 Compat               | <u>F</u> ile <u>E</u> | ditors <u>Wi</u> ndows                   |               |        |      |               |
| 🗂 Libraries 🔡 🕴                  | Main 💷                                                                                                    |                                       |                        | Mod                   | lules Rd_HDF5_Field 🗖                    |               | 328 3  |      | 🧕 🧾 🛃 🥖       |
| 🗇 Data IO                        | 🗂 Filters                                                                                                    | 🗂 Mappers                             | Geometries             | ] Fiel                |                                          | -             |        |      |               |
| (Read Field)                     | E (GISMapTrans                                                                                                  | Ter (excernar ende                    | E (Arrow1)             | M HDF5                | filename:                                | Ì             |        |      |               |
| E (Read UCD)                     | 🗄 (cell data mati                                                                                               | 🔓 external faces                      | E (Arrow2)             | Da I                  | Browse                                   |               |        |      |               |
| S (Pood Imore)                   |                                                                                                    | 🛓 (extrude cells                      | E (Amar 3)             | n Gel Re              | ad File                                  |               |        |      |               |
|                                  |                                                                                                    | 🗄 (geo glyph)                         |                        |                       |                                          |               |        |      |               |
|                                  |                                                                                                    | 🗟 (glyph)                             |                        |                       |                                          |               |        |      |               |
| Rd netCDF FI                     | (clamp cell)                                                                                                    | E columnitate at the                  | (Axis2D)               | Ar                    |                                          |               |        |      |               |
| 📱 SingleWindowApp                |                                                                                                    |                                       |                        |                       |                                          |               |        |      |               |
| e e e e e e                      |                                                                                                    | · · · · · · · · · ·                   | 4 Monicol              |                       |                                          |               |        |      |               |
|                                  |                                                                                                    | e e e <b>let</b> e                    | r intonse i            | JULIO                 | <b>II</b>                                |               |        |      |               |
|                                  |                                                                                                    | to d                                  | Irag and               | dron                  |                                          |               | Read I | HDF5 |               |
|                                  |                                                                                                    |                                       | ii ag ailu '           | uivh                  |                                          |               | OIII   |      |               |
|                                  |                                                                                                    |                                       |                        | e .                   |                                          |               | GUI    |      |               |
|                                  |                                                                                                    |                                       |                        | e e                   |                                          |               |        |      |               |
|                                  |                                                                                                    |                                       | e e e e e e            | 1                     |                                          |               |        |      |               |
|                                  |                                                                                                    | <b></b> .                             |                        |                       |                                          |               |        |      |               |
|                                  |                                                                                                    |                                       |                        | e (                   |                                          |               |        |      |               |
|                                  |                                                                                                    |                                       |                        | e .                   |                                          |               |        |      |               |
|                                  |                                                                                                    |                                       | Óutout Ď               | out-                  | μ.                                       | <u> </u>      |        |      |               |
|                                  |                                                                                                    |                                       | Output r               | die>                  | <u>e</u>                                 | 🗧 3D Top      |        |      | Select Object |
|                                  |                                                                                                    |                                       |                        | Pick object           | cts with <ctrl>+left mouse button</ctrl> |               |        |      |               |
|                                  |                                                                                                    |                                       |                        |                       |                                          | e e e e e e e |        |      |               |
| e e e e e e                      |                                                                                                    |                                       |                        |                       |                                          |               |        |      |               |
|                                  |                                                                                                    |                                       |                        |                       |                                          |               |        |      |               |
|                                  |                                                                                                    |                                       |                        |                       |                                          |               |        |      |               |
|                                  |                                                                                                    |                                       |                        |                       | · · · · · · · · · · · · · · · ·          | out Port      |        |      |               |
|                                  |                                                                                                    |                                       |                        | e e e e               |                                          |               |        |      |               |
|                                  |                                                                                                    |                                       |                        |                       |                                          | e e e e e e   |        |      |               |
|                                  |                                                                                                    |                                       |                        |                       |                                          |               |        |      |               |
|                                  |                                                                                                    |                                       |                        |                       |                                          | 🖥 Uviewe      | r3D    |      |               |
|                                  |                                                                                                    |                                       |                        |                       |                                          |               |        |      |               |
|                                  |                                                                                                    |                                       |                        |                       |                                          |               |        |      |               |

Left mouse to drag and drop instances of modules onto the canvas. Choose "Rd\_HDF5\_Field" from the Data IO library.

The viewer will show the corresponding gui. From the browser select "./tutorial1.h5"

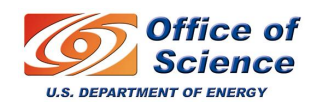

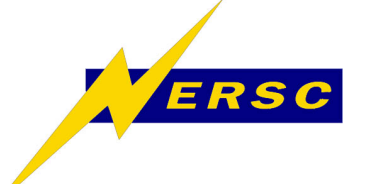

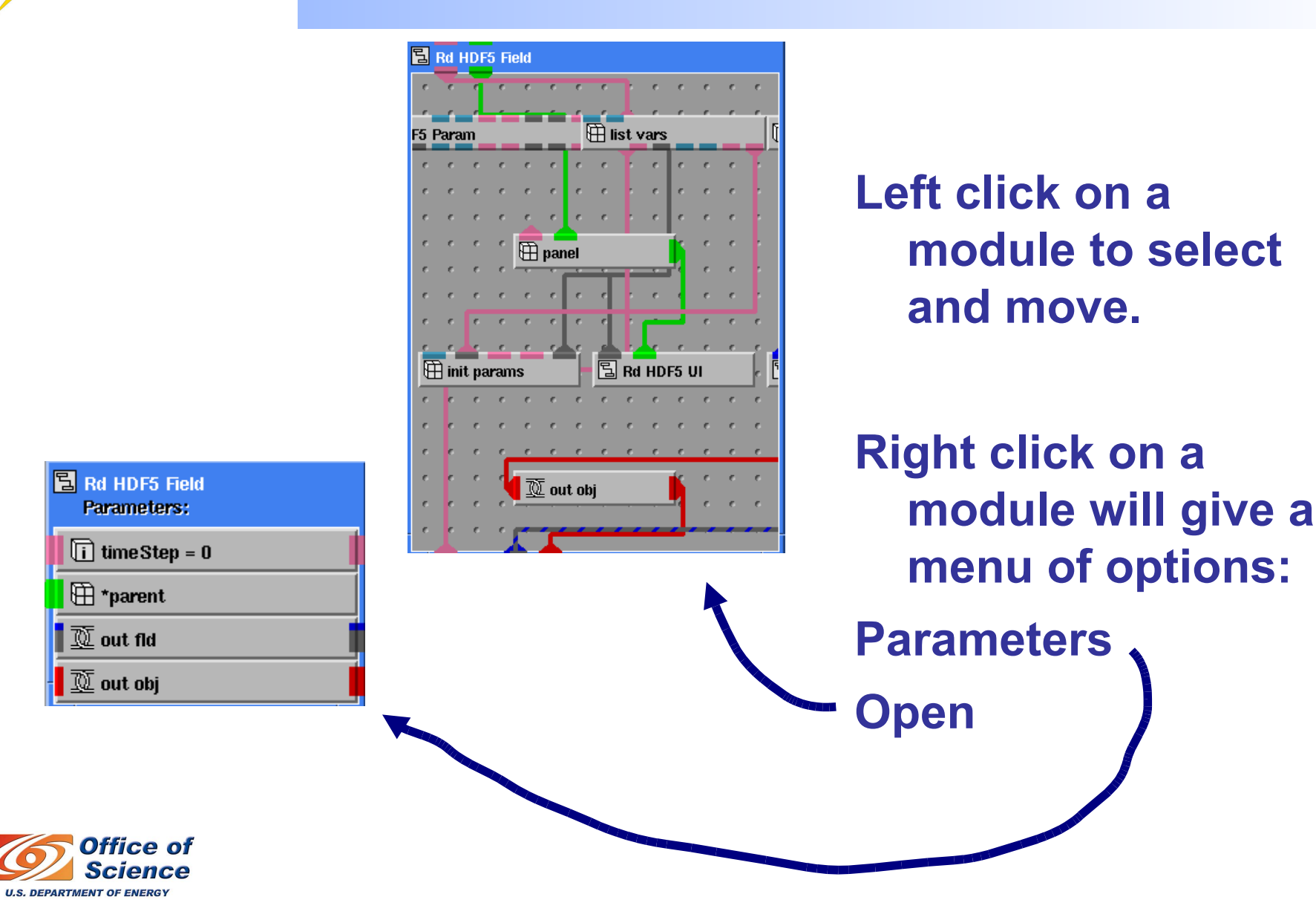

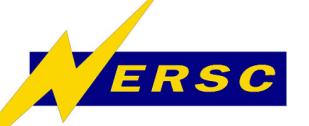

U.S. DEPARTMENT OF ENERGY

#### **Network Editor**

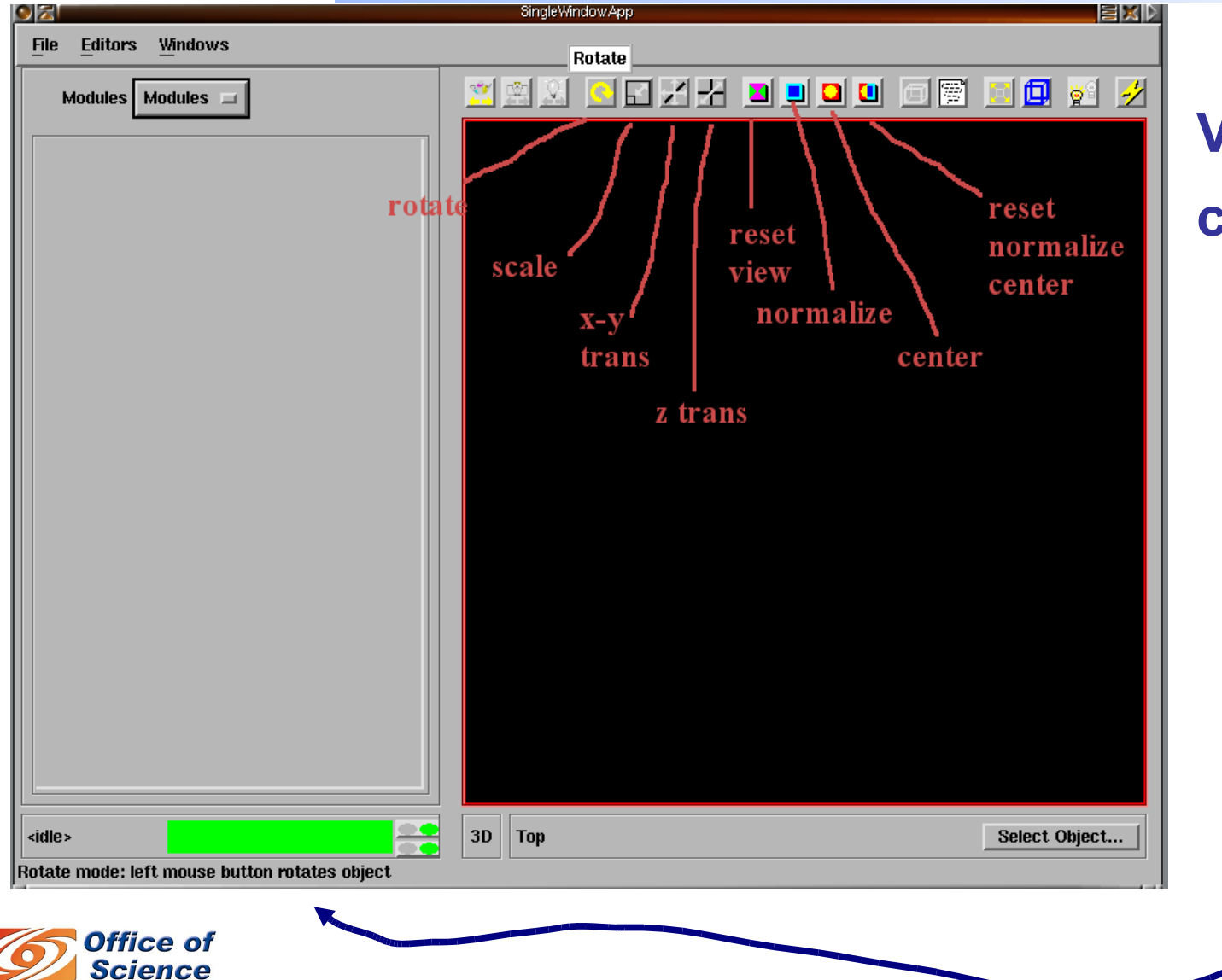

Viewing controls: mouse over the icons tells you what they are

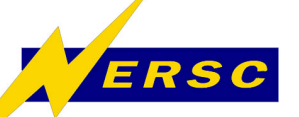

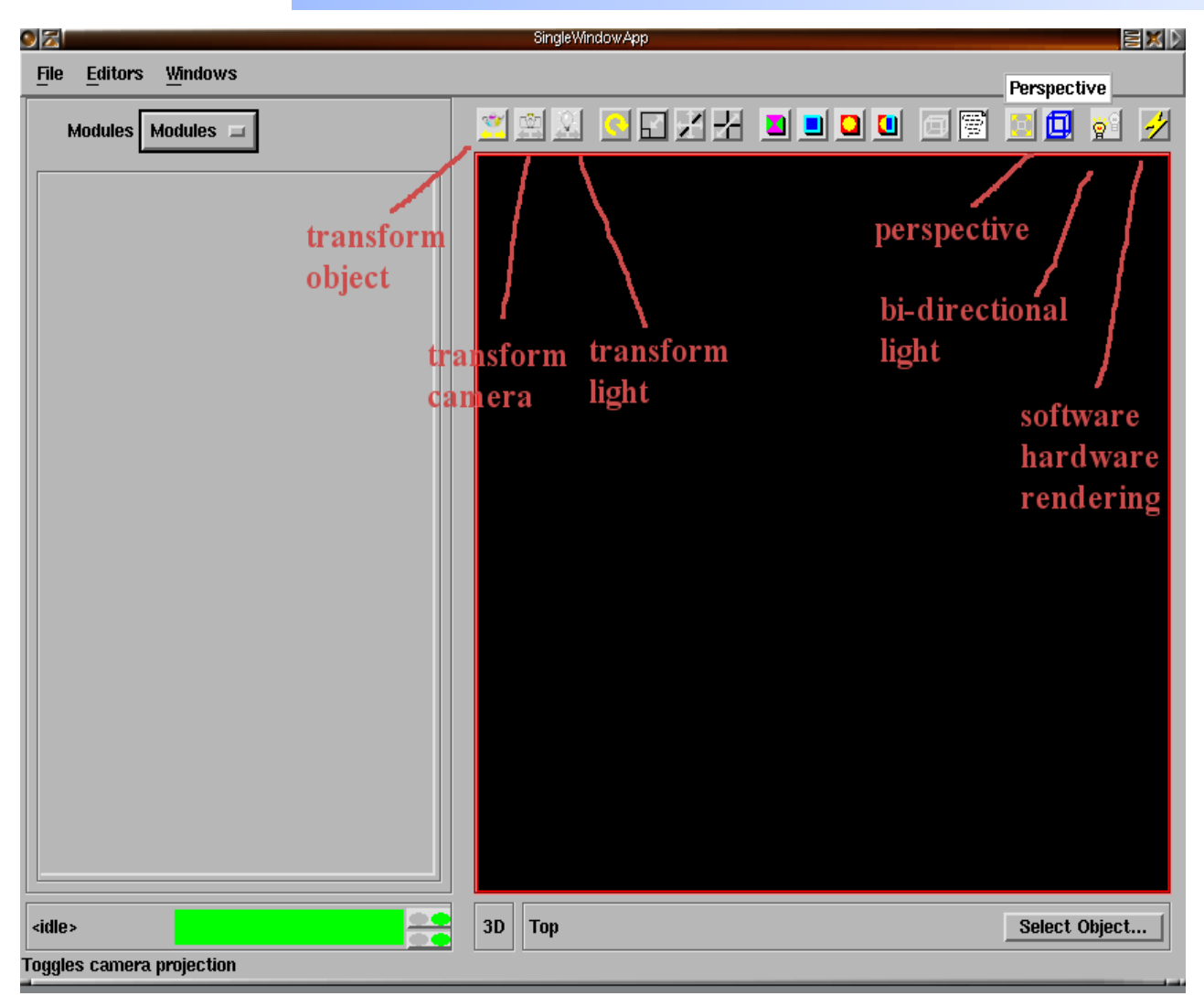

Viewing controls continued

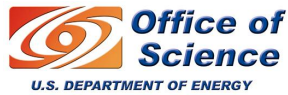

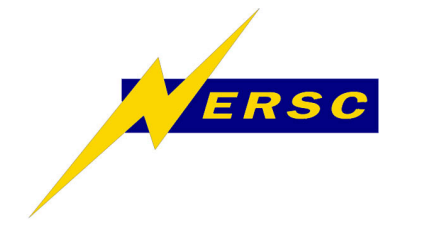

#### **Reading Data**

- Supported Formats
- The Express Field
- Importing Data into AVS/Express
- Writing Custom Readers

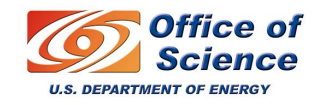

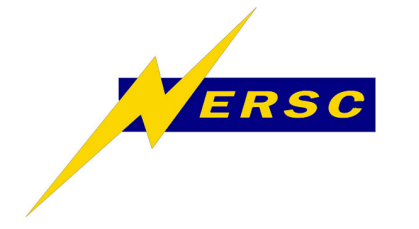

**Reading Data** 

#### Some Readers (Main, Data IO library)

Read\_Field, Read\_UCD, Rd\_netCDF\_Fld, Rd\_HDF5\_Field, Read\_PLOT3D, Read\_DXF, Rd\_Txt\_Colums, Rd\_Txt\_Grid, Rd\_Bin\_Sequence, Read\_Volums, Read\_Polygon, Read\_Triangle...

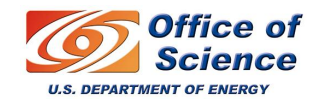

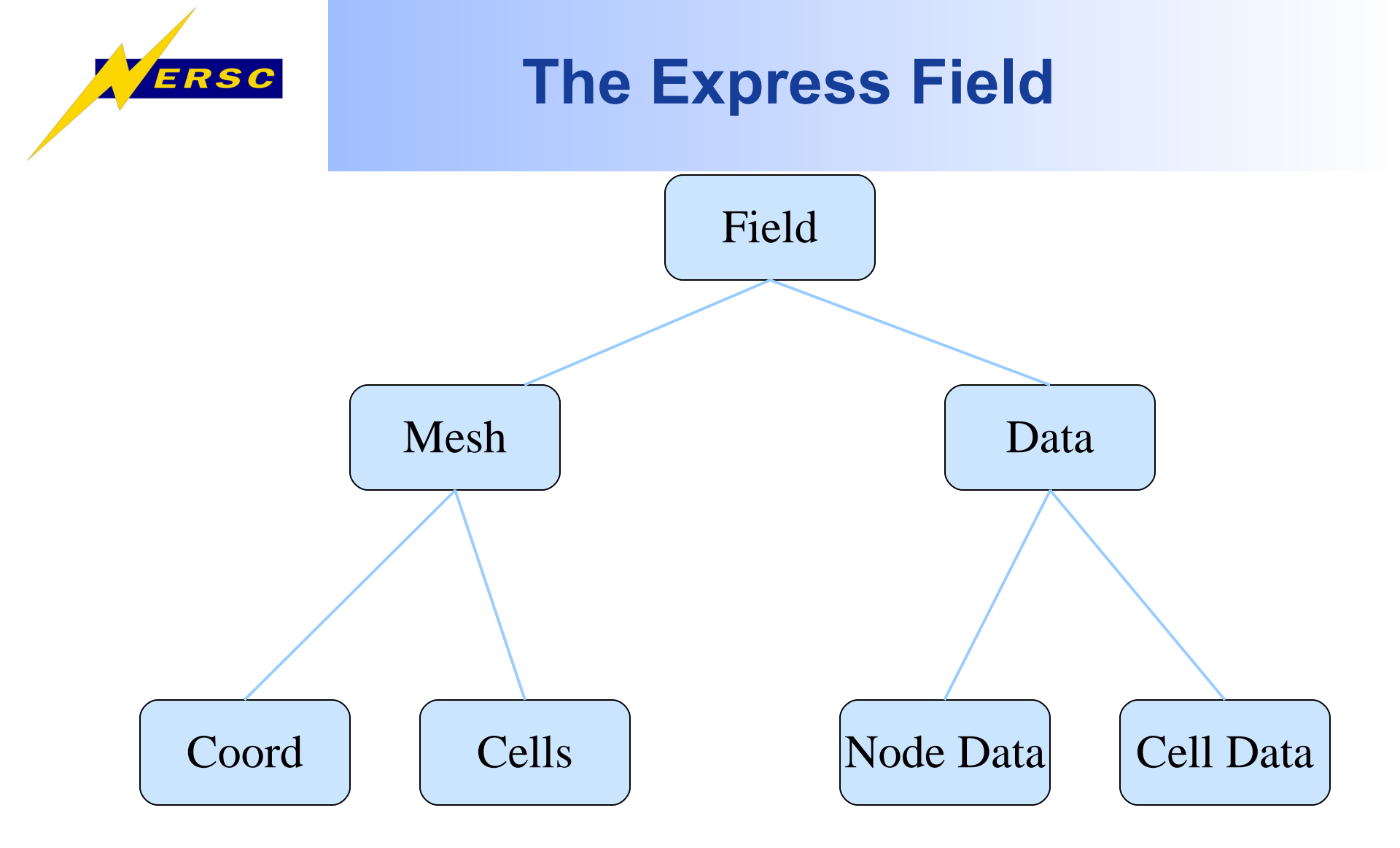

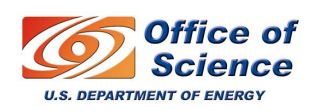

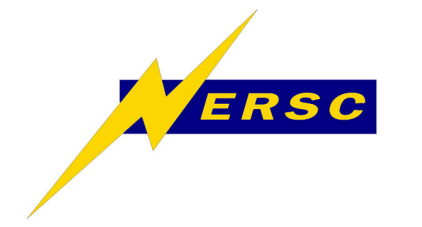

**The Express Field** 

#### Field Types:

- Structured (or irregular)
- Rectilinear
- Uniform

Connectivity is implicit, can define a header file to use Read\_Field

Unstructured

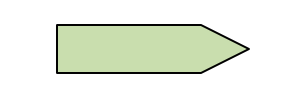

Connectivity must be defined.

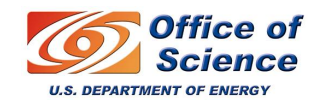

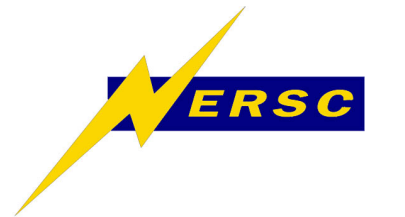

#### **The Structured Field**

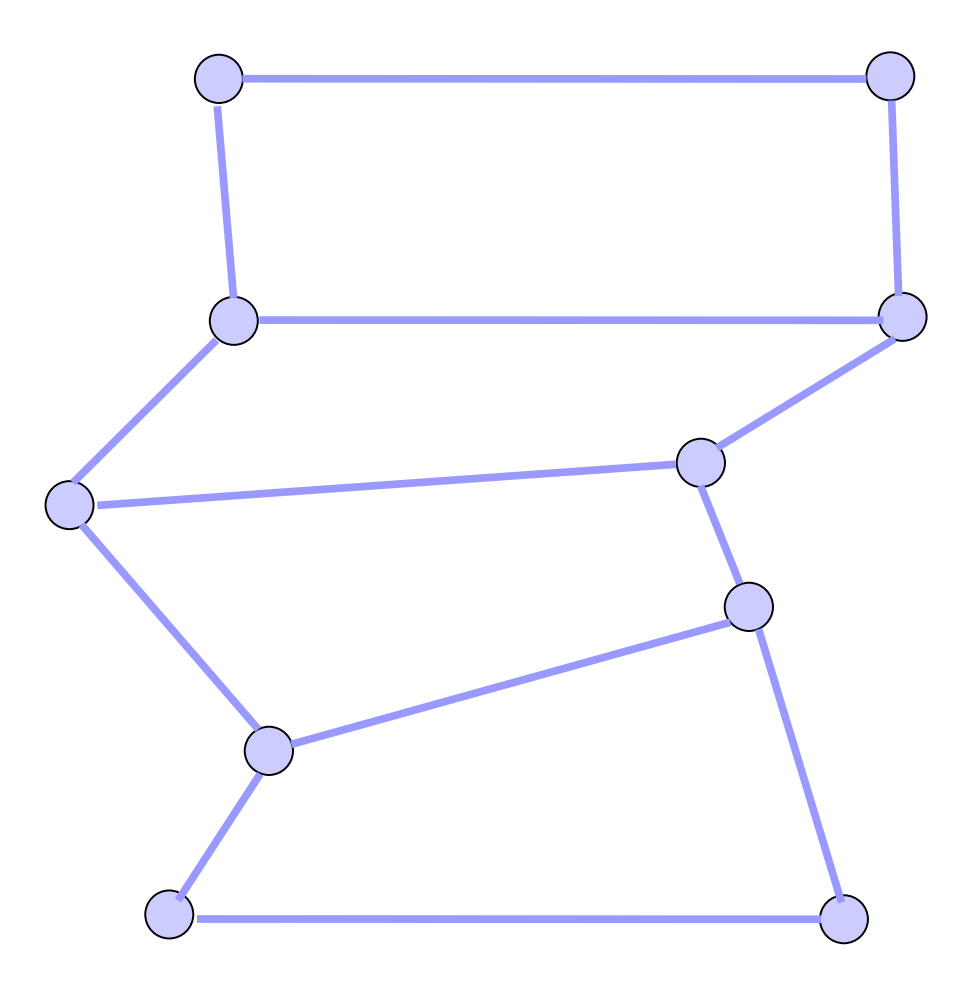

Structured Field: nspace ndims dims coordinates node data: scalar, vector, etc.

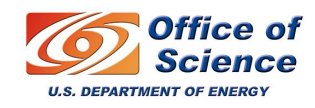

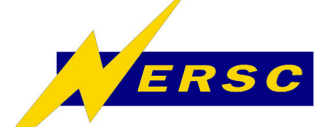

# **The Read\_Field Module**

# AVS field file This is a header file for a structured field **Header file** for a ndim = 3structured dim1 = 40dim2 = 32field dim3 = 32nspace = 3veclen = 5data = floatfield = irregular needs label = density x-momentum y-momentum z-momentum stagnation to be there variable 1 file=./blntfinq.bin filetype=binary skip=28 variable 2 file=./blntfinq.bin filetype=binary skip=163868 variable 3 file=./blntfinq.bin filetype=binary skip=327708 variable 4 file=.blntfinq.bin filetype=binary skip=491548 variable 5 file=./blntfinq.bin filetype=binary skip=655388 coord 1 file=./ blntfinx.bin filetype=binary skip=12 coord 2 file=./ blntfinx.bin filetype=binary skip=163852 coord 3 file=./blntfinx.bin filetype=binary skip=327692

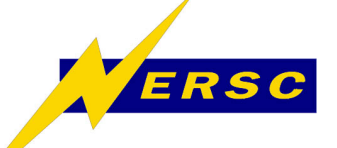

Uniform

Field

# **The Read\_Field Module**

# AVS field file # this is a header file for a uniform field # # ndim = 3 dim1 = 64 dim2 = 64 dim3 = 64 nspace = 3 veclen = 1 data = byte field = uniform

variable 1 file=./hydrogen.dat filetype=binary skip=3

Note: FORTRAN unformatted data can be read in by using for example: variable 1 file=for0004.dat filetype=unformatted skip=32 stride=1

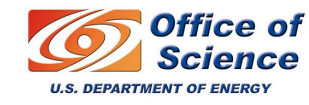

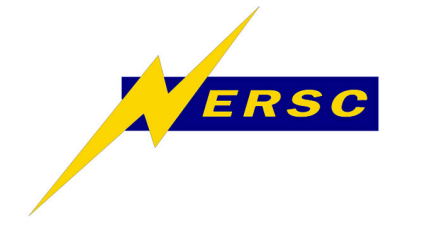

# **The Unstructured Field**

Cell types:

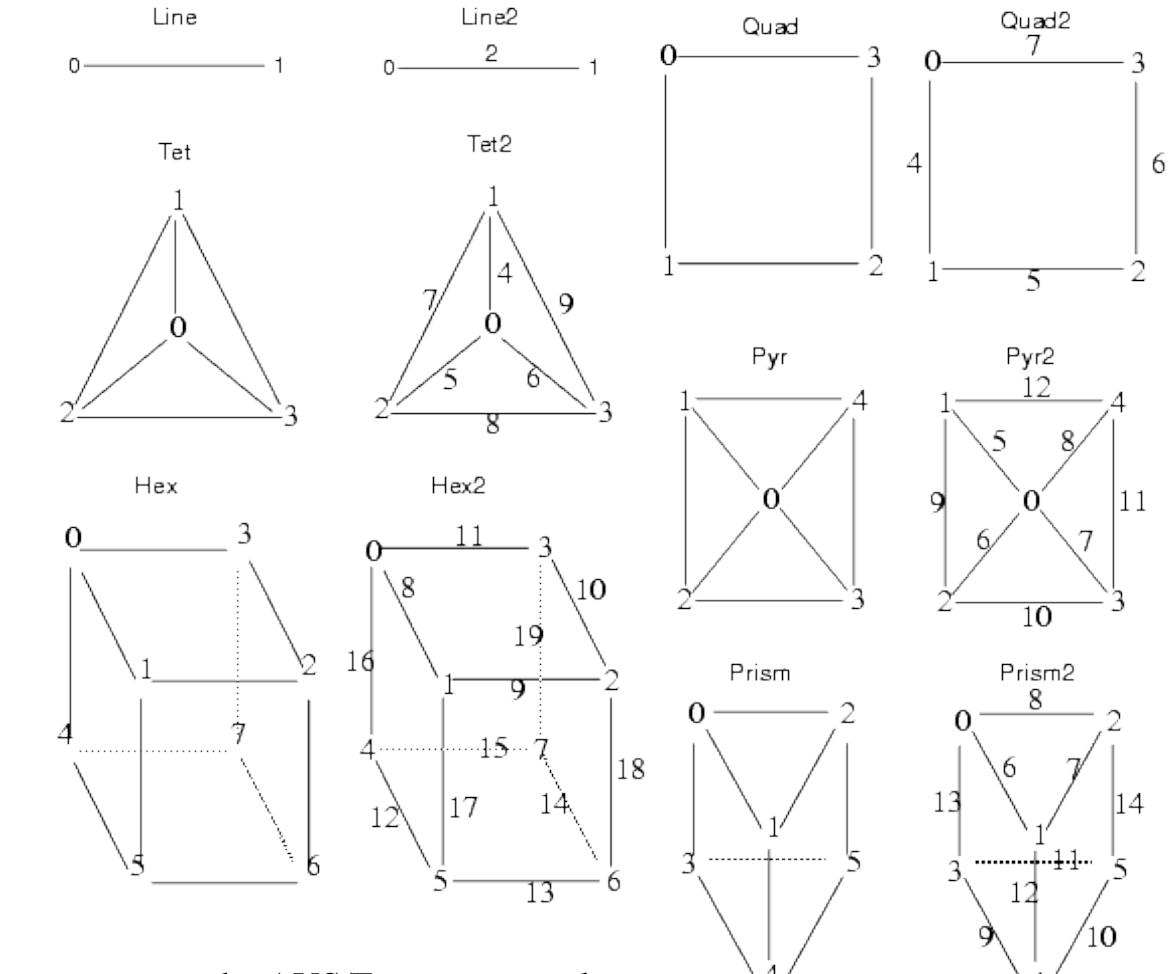

see the AVS/Express manual

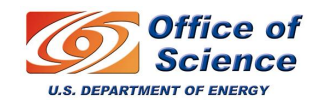

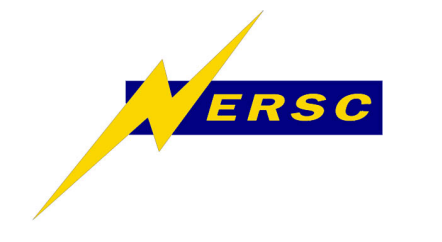

**Unstructured Field** 

• Can be assembled in Express by reading the connectivity array, by writing it in HDF5 format, or by using a custom reader.

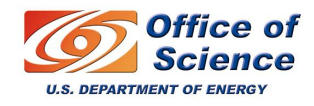

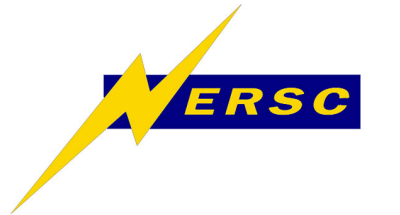

# Importing Data into Uniform Fields

- Rd\_Text\_Grid: reads in grid-oriented text, often the result of exporting a spreadsheet
- Rd\_Text\_Sequence: reads in a sequence of numbers from an ascii file into a uniform field.
- Rd\_Bin\_Sequence: Reads in a sequence of numbers from a binary file into a uniform field.

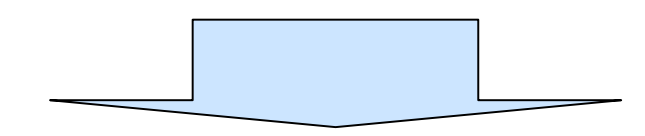

Uniform fields

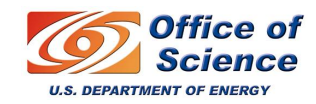

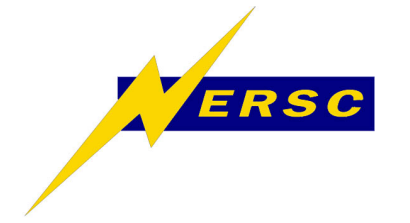

# **Importing Data into Tables**

 Rd\_Text\_Columns: reads an ASCII file containing any number of separated columns into a "table". It can be converted to the Uniform Field or Scattered (particles) Field types.

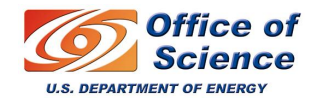

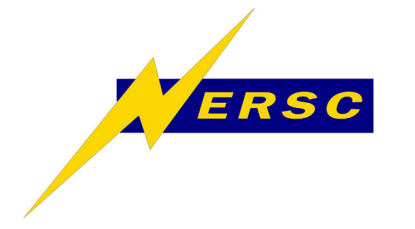

- I Reading an hdf5 array into a 2D uniform mesh.
- II Reading a 3D HDF5 file, making an isosurface, changing the transparency.
- III Visualizing a vector field, making streamlines.

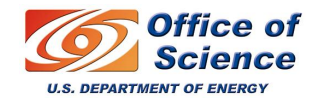

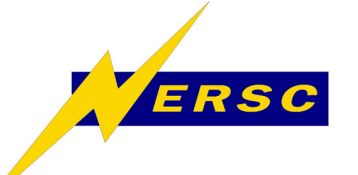

| The first operation of the first operation of the first operation of                                                                                                    | AV6/Express - Just/Jocal/express                                                                                                    |                                       |
|----------------------------------------------------------------------------------------------------|----------------------------------------------------------------------------------------------------|---------------------------------------|
| Input ports         Output ports                                                                                                    | File Edit Object Project Sourceal UI Builder Options AVS Compat                                                                                                    | Help                                  |
| Input ports.         Output ports                                                                                                    | Libraries Templates                                                                                                    |                                       |
| Templates<br>Templates<br>Thouse<br>Thouse<br>Thouse<br>Templates<br>Thouse<br>Templates<br>Thouse<br>Templates<br>Thouse<br>Thouse |                                                                                                    |                                       |
| Templates<br>Templates<br>/HDF5 library<br>drag and drop:<br>H5read_array                                                                                                    |                                                                                                    |                                       |
| Input ports         Output ports                                                                                                    | 1 empiates                                                                                                    | Tomplataa                             |
| Input ports<br>Output ports<br>.Output ports                                                                                                    | H <sup>™</sup> HSread arra                                                                                                    | Templates                             |
| Input ports<br>Output ports<br>Output ports                                                                                                    | HSread field                                                                                                    |                                       |
| ThDF5 library<br>drag and drop:<br>H5read_array                                                                                                    | TT (UServed time)                                                                                                    | UDEE library                          |
| Input ports<br>Output ports                                                                                                    |                                                                                                    |                                       |
| Input ports<br>☐ Input ports<br>☐ Uniput ports<br>☐ Uniput ports                                                                                                    |                                                                                                    |                                       |
| Input ports<br>Output ports<br>.Output ports                                                                                                    |                                                                                                    | drag and drag                         |
| Input ports<br>Coutput ports<br>Turvero                                                                                                    | a subsentionable                                                                                                    |                                       |
| Input ports<br>Output ports<br>Output ports                                                                                                    |                                                                                                    |                                       |
| Output ports                                                                                                    | Input ports.                                                                                                    | UFroad array                          |
| Bisman arry<br>Output ports<br>Uutput ports                                                                                                    |                                                                                                    | Insteau allay                         |
| isseat array<br>∴Output ports                                                                                                    | and the second second |                                       |
| Dutput ports                                                                                                    | · · · · · · · · · · · · · · · · · · ·                                                                                                    | e e e e e e                           |
| Output ports                                                                                                    | errerer 🖽 HSread array 💦 errererererererererererererererererere                                                                                                    | e e e e e                             |
| Output ports                                                                                                    |                                                                                                    | e e e e e                             |
| Output ports                                                                                                    |                                                                                                    | e e e e e e                           |
| Output ports                                                                                                    | a na na na na sa sa na na na na na na na na na na na na na                                                                                                    | e e e e e                             |
|                                                                                                    | Output ports                                                                                                    | e e e e e                             |
|                                                                                                    | · · · · · Output poiss · · · · · · · · · · · · · · · · · ·                                                                                                    | e e e e e                             |
|                                                                                                    |                                                                                                    |                                       |
|                                                                                                    |                                                                                                    |                                       |
|                                                                                                    |                                                                                                    |                                       |
|                                                                                                    |                                                                                                    |                                       |
|                                                                                                    |                                                                                                    |                                       |
|                                                                                                    | * * * * * * * * * * * * * * * * * * * *                                                                                                    |                                       |
| · · · · · · · · · · · · · · · · · · ·                                                                                                    |                                                                                                    | e e e e e                             |
| с с с с с с с с с с с с с с с с с с с                                                                                                    |                                                                                                    | e e e e e                             |
| n n n n n n n n n n n n n n n n n n n                                                                                                    |                                                                                                    | e e e e e                             |
| e e e e e e e e e e e e e e e e e e e                                                                                                    |                                                                                                    | e e e e e e                           |
|                                                                                                    | e e e e e e e e e e e e e e e e e e e                                                                                                    | iD e e e                              |
|                                                                                                    | · · · · · · · · · · · · · · · · · · ·                                                                                                    | <del>e e e</del> e e e                |
|                                                                                                    |                                                                                                    | e e e e e                             |
|                                                                                                    |                                                                                                    | , , , , , , , , , , , , , , , , , , , |

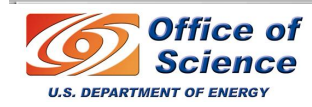

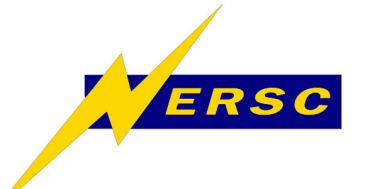

| 9 🛛                      |                                                |                                     |                                                                                                    | AVS/Express - Jusr/loca            | l/express7_0/express                                                                                                    |                                |                                                       |                                | SXD                        |                  |
|--------------------------|------------------------------------------------|-------------------------------------|----------------------------------------------------------------------------------------------------|------------------------------------|----------------------------------------------------------------------------------------------------|--------------------------------|-------------------------------------------------------|--------------------------------|----------------------------|------------------|
| <u>File</u> <u>E</u> dit | <u>O</u> bject <u>P</u> roject <u>J</u> ou     | umal <u>U</u> I Builder Op <u>t</u> | ions A <u>V</u> S Compat                                                                                                    |                                    |                                                                                                    |                                |                                                       |                                | <u>H</u> elp               |                  |
| 🗂 Libraries              | Templates .                                    | _ [                                 |                                                                                                    |                                    |                                                                                                    |                                |                                                       |                                |                            |                  |
|                          | D PAL                                          | IР РКG                              |                                                                                                    | ANIM MACROS                        | C ANIM MODS                                                                                                    | C NETCDF                       | HDF5                                                  | D RDCT                         | 🗇 GIS                      | select open in   |
| 4                        |                                                |                                     |                                                                                                    |                                    |                                                                                                    |                                | H5read field                                          |                                |                            | each of the      |
| Single Wir               | ndowApp                                        |                                     |                                                                                                    |                                    |                                                                                                    |                                |                                                       |                                |                            |                  |
| e e e<br>e e e           | <br>                                           |                                     | e e e e e e e                                                                                                    | e e e e e e e e<br>e e e e e e e e | e e e e e e                                                                                                    | e e e e e e e                  | e e e e e e e e                                       | e e e e e e                    | - e - e - e<br>- e - e - e | string objects:  |
| ~ ~ ~ ~<br>~ ~ ~ ~       | H5read array<br>Parameters:                    |                                     | e e e e e e e                                                                                                    | <br><br>                           | e e e e e e e                                                                                                    | e e e e e e e                  | <br><br>                                              | <br>                           | <br><br>                   | type             |
| e e e<br>e e e<br>e e e  | e e <b>e "./tutoria</b>                        | "./tutorial_2d.h5" *                | e e e e e e e<br>e e e e e e                                                                                                    | <br><br>                           | e     e     e     e     e     e       e     e     e     e     e     e     e                                             | e e e e e e e<br>e e e e e e   | <br>                                                  |                                | <br>                       |                  |
| 0 0 0<br>0 0 0           | e e <b>variable = '</b><br>e e <b>= "ubin"</b> | "ubin" c                            | e e e e e e<br>e e e e e e                                                                                                    | <br><br>                           | e     e     e     e     e       e     e     e     e     e     e       e     e     e     e     e     e                   | e e e e e e .<br>e e e e e e . | e e e e e e e e<br>e e e e e e e e<br>e e e e e e e e | · · · · · · · ·                | <br>                       | ./tutorial_2D.n5 |
| • • •<br>• • •           | e e <b>outArr[46][101]</b>                     |                                     | <ul> <li>c</li> <li>c</li> <li>c&lt;</li></ul> | <br><br>                           | e     e     e     e     e     e       e     e     e     e     e     e     e       e     e     e     e     e     e     e | e e e e e e e<br>e e e e e e   | · · · · · · · · · ·                                   | · · · · · · · ·                | <br><br>                   | in filename and  |
| e e e<br>e e e           | <br><br>                                       | <br>                                | e e e e e e e<br>e e e e e e e                                                                                                    | <br><br>                           | * * * * * * * *<br>* * * * * * *                                                                                        | · · · · · · · ·                | <br><br>                                              | · · · · · · ·                  | <br><br>                   |                  |
| <br>                     | <br>                                           |                                     | 🔁 Uviewer31                                                                                                    | e e e e e e e e<br>De e e e e      | · · · · · · ·                                                                                                    | <br>                           | <br>                                                  |                                | <br>                       | niau             |
| e e e<br>e e e           |                                                |                                     | e e e e e e<br>e e e e e e                                                                                                    | <br>                               | <br>                                                                                                    | <br>                           |                                                       |                                | <br>                       | in variable      |
| <br><br>                 |                                                |                                     | <br>                                                                                                    | <br>                               | <br><br>                                                                                                    | <br>                           |                                                       |                                |                            |                  |
|                          | <br>                                           | <br>                                | e e e e e e e                                                                                                    | <br>                               |                                                                                                    | <br>                           | <br>                                                  | • • • • • • •<br>• • • • • • • | <br>                       |                  |

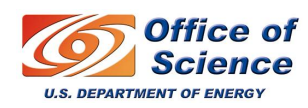

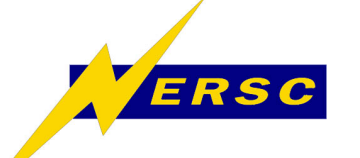

EXD

| <u>F</u> ile <u>E</u> dit | <u>Object Project Journal UI</u> I | Builder Options AVS | 3 Compat    |                  |               | Help                                  |                    |
|---------------------------|------------------------------------|---------------------|-------------|------------------|---------------|---------------------------------------|--------------------|
| 🗂 Libraries               | Main 🖃                             | MAIN                |             | $\sim$           | Field N       | Iappers                               | From Main/Field    |
| 🗂 Data IO                 | E inters                           | 🗅 Mappers           | Geometries  | Field Mappers    | C Viewers     |                                       |                    |
| 🔁 (Read F                 | Field)                             | E (excavate brid    | 🗄 (Arrow1)  | Mesh Mappers     | 🚡 (Uviewer3D) |                                       | Mannara drag and   |
| 🚡 (Read L                 | UCD) 🗧 (cell data mati             | E outernal faces    | 🗟 (Arrow2)  | 🗖 Data Mappers _ | 🗟 (Uviewer2D) |                                       | mappers using and  |
| 🔁 (Read h                 | Image) 🗄 (cell to node)            | E (oxtrudo colle)   | E (Arrow3)  | Field Mappers    | 🗄 (Uviewer)   |                                       |                    |
| B Rd HDF                  | 5 Field 🛛 🔁 (clamp)                | S (geo glyph)       | 🔁 (Arrow4)  | uniform scal     | (ImageView)   |                                       | drop               |
| 🛛 🔁 (Rd net               | tCDF Fi 🔽 🔁 (clamp cell) 🛛         |                     | 🖹 (Axis2D)  | 🗎 (uniforn vec   | E (OutputVPS) |                                       | arop               |
| 🚡 SingleWind              | dowApp                             |                     |             |                  |               |                                       | uniform scalar     |
| e e e e                   |                                    |                     |             |                  |               |                                       | unnunn_scalai      |
|                           |                                    |                     |             |                  |               |                                       | _                  |
|                           | H5read array                       |                     |             |                  |               |                                       |                    |
|                           | Parameters:                        |                     |             |                  |               |                                       | Lett mouse button  |
|                           | 🔲 🔚 filename = "./tutorial_        | 2d.h5"              |             |                  |               |                                       |                    |
|                           | e e = "./tutorial_2d.h5"ĭ          |                     |             |                  |               |                                       |                    |
|                           | variable = "ubin"                  |                     |             |                  |               |                                       | on an output port  |
|                           | = "ubin"                           |                     |             |                  |               |                                       |                    |
|                           | outArr[46][101]                    |                     |             |                  |               |                                       | and connect to the |
|                           |                                    |                     | e e e e e e |                  |               |                                       | and connect to the |
|                           |                                    |                     |             |                  | uniform_      | scalar_field                          |                    |
|                           |                                    |                     |             | · · · · · ·      |               |                                       | aarraananding      |
|                           |                                    |                     |             | scalar field     |               |                                       | corresponding      |
|                           |                                    |                     |             |                  |               |                                       |                    |
|                           |                                    |                     |             |                  |               |                                       | input port of      |
|                           |                                    |                     | e e e e e e | e e e e e e      |               |                                       | πραιροπ οι         |
|                           |                                    |                     |             |                  |               | · · · · · · · · · · · · · · · · · · · |                    |
|                           |                                    |                     |             |                  |               | Uviewer3D                             | another module     |
|                           |                                    |                     |             | e e e e e e      |               |                                       |                    |
|                           |                                    |                     |             |                  |               |                                       |                    |
|                           |                                    |                     |             |                  |               |                                       |                    |

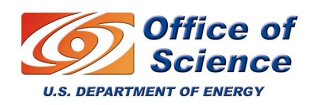

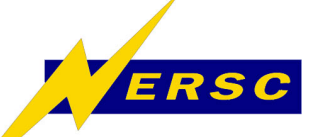

|                                                                                                    | AVS/Express - /usr/local/express7.0/express    | 98                                                | SingleWindow App | EXD        |
|----------------------------------------------------------------------------------------------------|------------------------------------------------|---------------------------------------------------|------------------|------------|
| File Edit Object Project Journal UI Builder Options AVS Compat                                                                                                    |                                                | File Editors Windows                              |                  |            |
| 🗂 Libraries Main 🖃                                                                                                    |                                                | Modules Modules 🖃                                 |                  | 🗖 🛃 🤣      |
| Data IO Filters Data C Geometries                                                                                                    | Field Mappers     Viewers                      |                                                   |                  |            |
| E (Read Field)                                                                                                    | 🔺 🗀 Mesh Mappers 🗛 🔁 (Uviewer3D) 🗛             |                                                   |                  |            |
| E (Read UCD) E (cell data mat                                                                                                    | 🗂 Data Mappers 🔄 🖹 (Uviewer2D)                 |                                                   |                  |            |
| [ (Read Image) [ (cell to node) [ Cell to node) [ Cell to node] [ Cell to node] [ Cell to nod | 🗂 Field Mappers 🛛 🗟 (Uviewer)                  |                                                   |                  |            |
| E Rd HDF5 Field E (clamp)                                                                                                    | 🕀 uniform scal 🕀 (ImageView)                   |                                                   |                  |            |
| E (Rd netCDF FI , E (clamp cell) E (geo glyph) E (Axis2D)                                                                                                    | 🗸 🗄 (uniform ver 🚽 🖺 (OutputVPS) 🚽             |                                                   |                  |            |
| SingleWindowApp                                                                                                    |                                                | <b>=</b>                                          |                  |            |
|                                                                                                    | · · · · · · · · · · · · · · · · · · ·          |                                                   |                  |            |
|                                                                                                    |                                                |                                                   |                  |            |
|                                                                                                    |                                                |                                                   |                  |            |
| 🕀 H5read array                                                                                                    |                                                |                                                   |                  |            |
| e e e e e e e e e e e e e e e e e e e                                                                                                    |                                                |                                                   |                  |            |
| filename = "./tutorial_2d.h5"                                                                                                    | <b>* -</b> • • • • • • • • • • • • • • • • • • |                                                   |                  |            |
| = "./tutorial_2d.h5"                                                                                                    |                                                |                                                   |                  |            |
| e e e e e e e e e e e e e e e e e e e                                                                                                    | general contractor                             |                                                   |                  |            |
| e e e "ubin"i e e e e e e e 🗎 uniform so                                                                                                    | ar field receed                                |                                                   |                  |            |
| Parametels                                                                                                    |                                                |                                                   |                  |            |
| [] in dims[2]                                                                                                    |                                                |                                                   |                  |            |
|                                                                                                    | <u></u>                                        | <idle></idle>                                     | 3D Top Sel       | ect Object |
|                                                                                                    |                                                | Pick objects with <ctrl>+left mouse button</ctrl> |                  |            |
|                                                                                                    |                                                |                                                   |                  |            |
|                                                                                                    |                                                |                                                   |                  |            |
|                                                                                                    | X                                              | e e e e e e e e e e e e e e e                     | e e e e e        |            |
|                                                                                                    |                                                |                                                   |                  |            |
| сесесессессессе с с с с с с с с с с с с                                                                                                    | n]                                             |                                                   |                  |            |
| e e e e e e e e e e e e e e e e e e e                                                                                                    |                                                | · · · · · · · · · · · · · · · · · · ·             |                  |            |
| 🕂 👿 obj                                                                                                    | Uviewer3D                                      |                                                   |                  |            |
|                                                                                                    |                                                |                                                   |                  |            |
|                                                                                                    |                                                | • • • • • • • • • • • • • • • • •                 |                  |            |
|                                                                                                    |                                                |                                                   |                  |            |
|                                                                                                    |                                                |                                                   |                  |            |

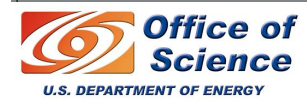

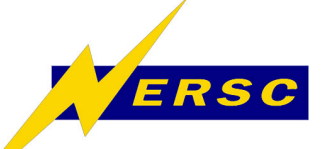

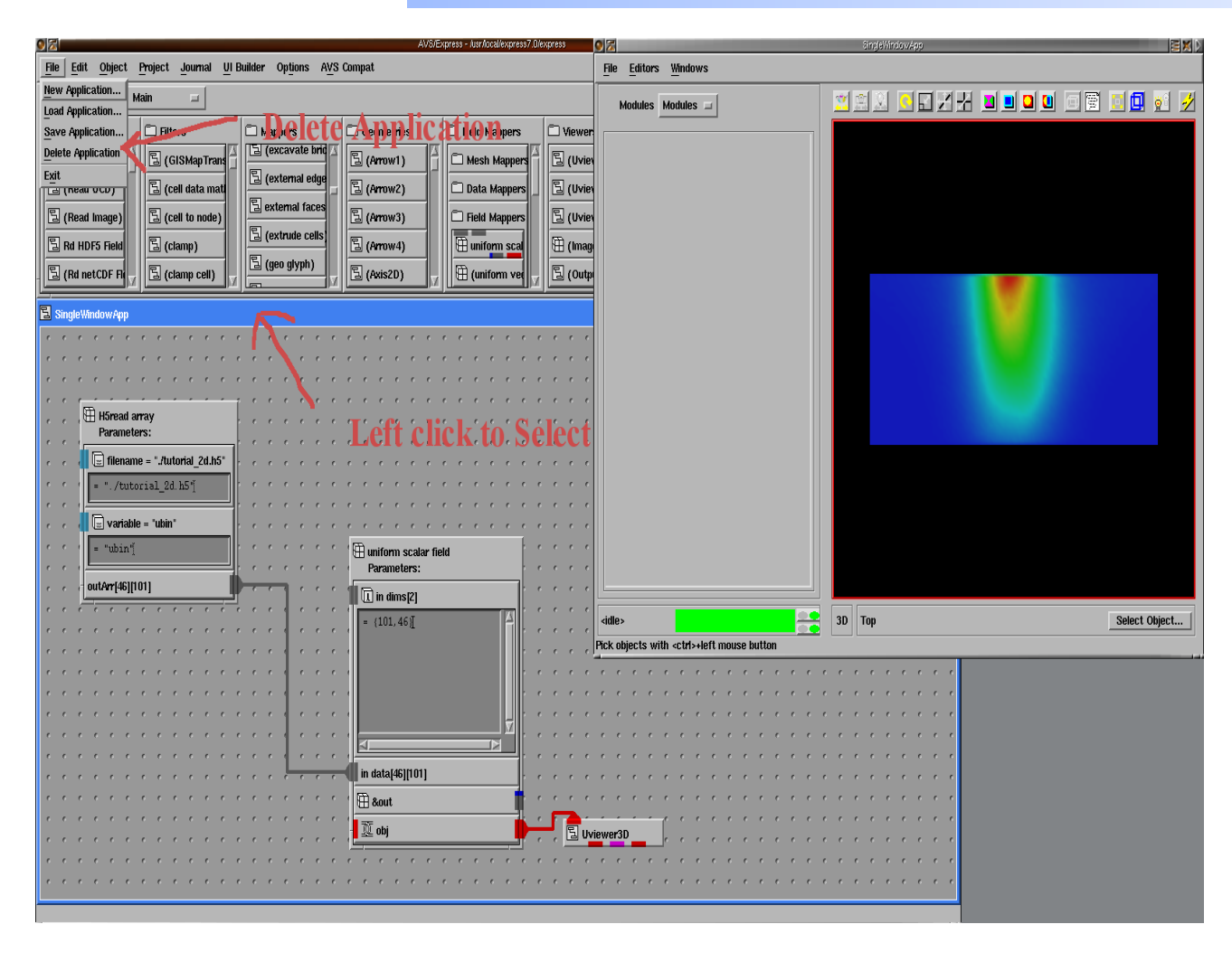

Delete the application: left click on SingleWinApp choose **Delete Application** from the main File menu.

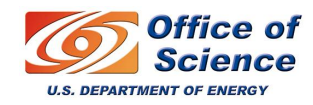

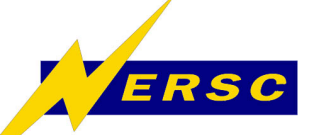

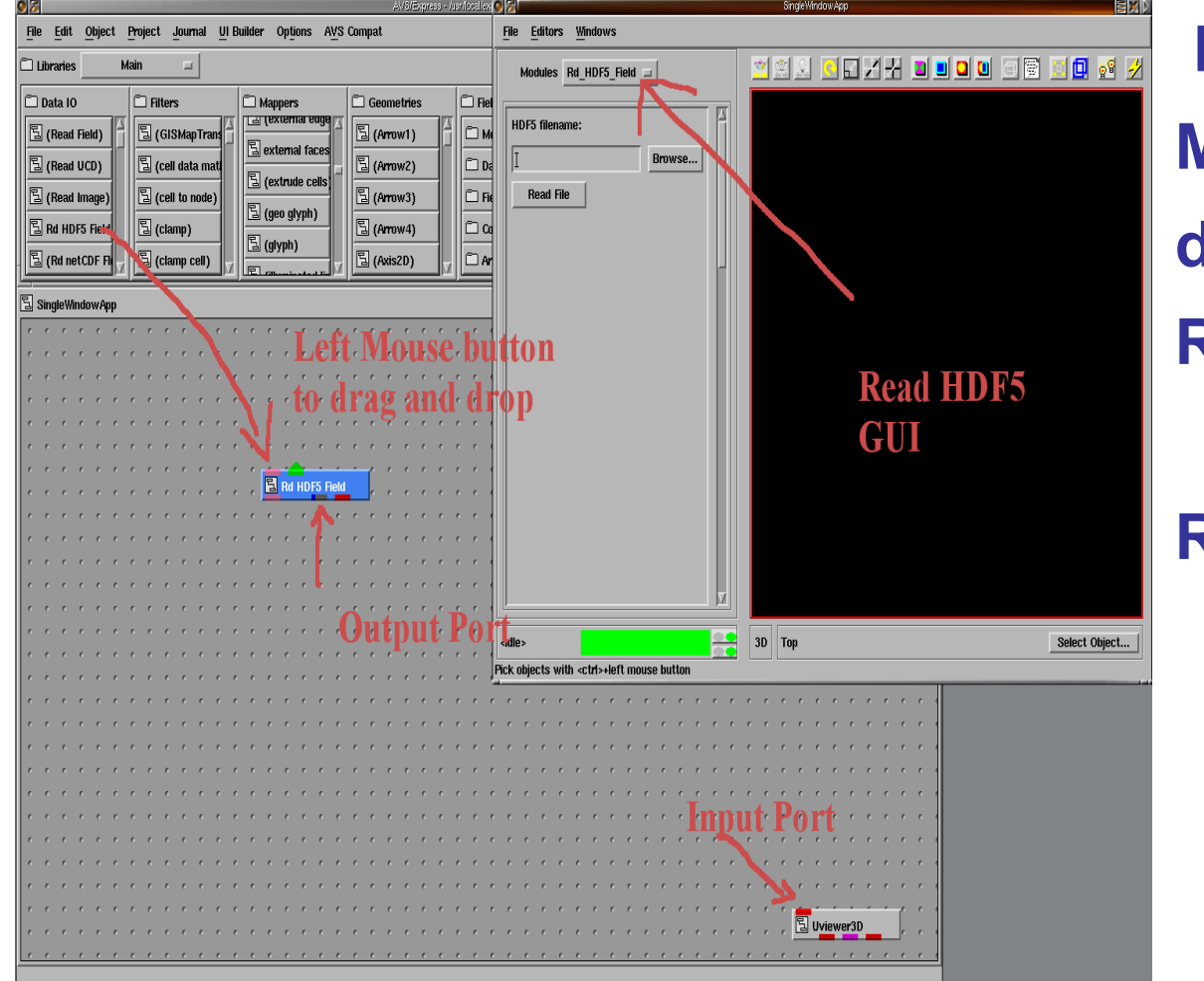

From MAIN/Data IO drag and drop Rd\_HDF5\_Field

Read tutorial\_3d.h5 from the GUI

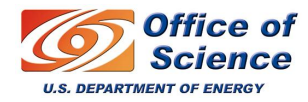

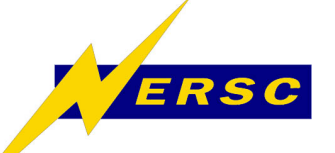

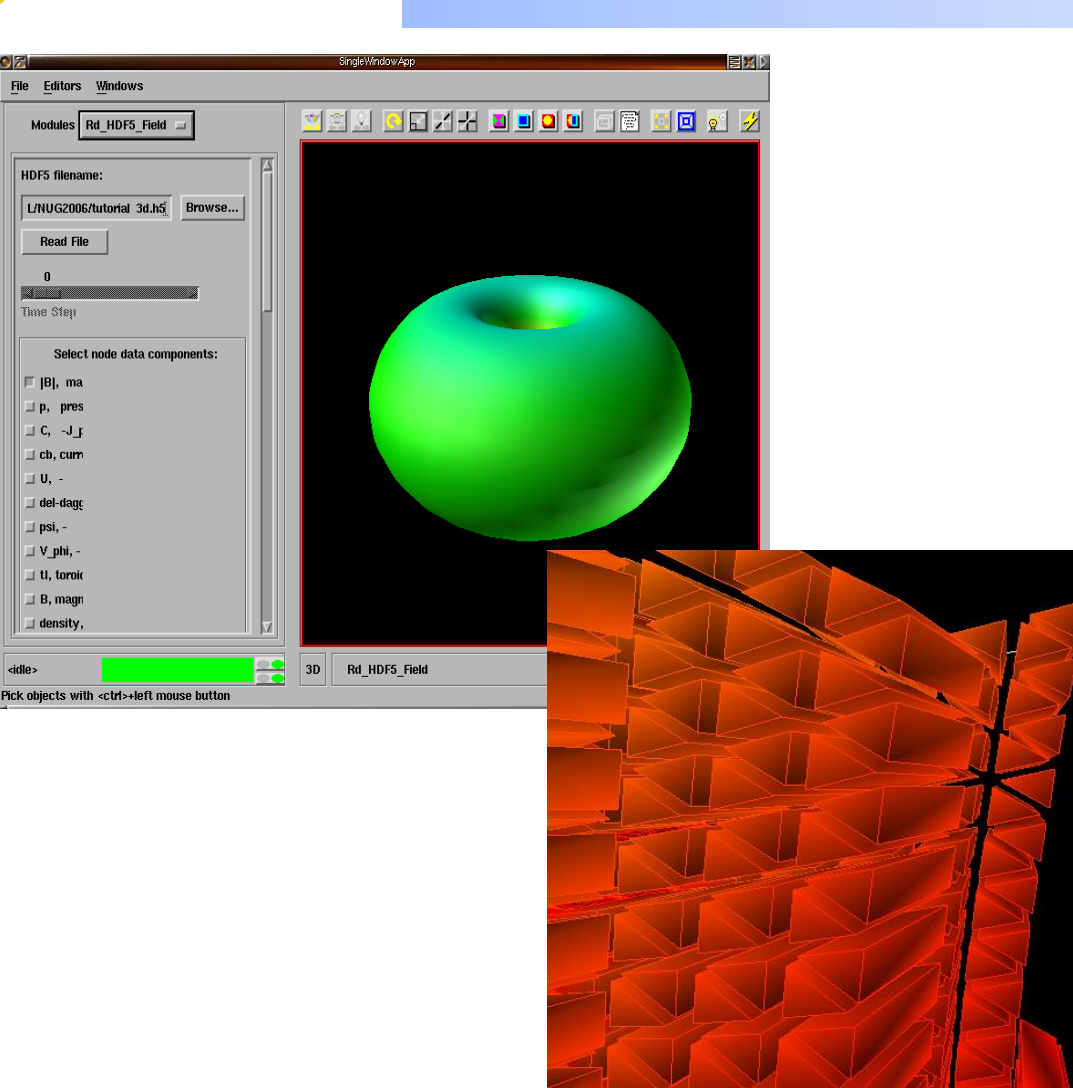

Unstructured data: mesh made with prisms and several node data variables, both scalar and vector.

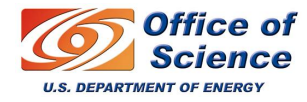

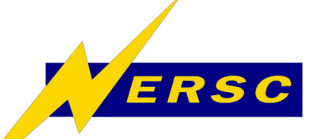

|                                                                       |                                                   | SingleWindowApp                       |
|-----------------------------------------------------------------------|---------------------------------------------------|---------------------------------------|
| <u>File Edit Object Project Journal UI Builder Options AVS Compat</u> | File Editors Windows                              |                                       |
| 🗂 Libraries Main 🖃                                                    | Modules Rd HDF5 Field 🖃                           |                                       |
| 🗅 Data 10 🛑 Filters 💭 Mappers 💭 Geometri                              |                                                   |                                       |
| E (Read Field)                                                        | HDF5 filename:                                    |                                       |
| E (Read UCD)                                                          | L/NUG2006/tutorial 3d.h5. Browse                  |                                       |
| E (Read Image) E (cell to node) E isosurface                          | Bead File                                         |                                       |
| E Rd HDF5 Field E (clamp)                                             |                                                   |                                       |
| E (Rd netCDF FI E (clamp cell)                                        |                                                   |                                       |
|                                                                       | Time Step                                         |                                       |
| SingleWindowApp                                                       | Select node data components:                      |                                       |
|                                                                       | ☐  B , magnitude of magnetic field                |                                       |
|                                                                       | ⊐ p, pressure                                     |                                       |
|                                                                       | ⊒ C, -J_phi/R                                     |                                       |
| Ri HDF5 Field                                                         | _ cb, current source                              |                                       |
|                                                                       | _ U, -                                            |                                       |
|                                                                       | ⊥ uei-uayger 0, -                                 |                                       |
|                                                                       | V_phi, -                                          |                                       |
|                                                                       | ⊒ tl, toroidal field                              |                                       |
|                                                                       | ☐ B, magnetic field vector                        |                                       |
| e e e e e e e e e e e e e e e e e                                     |                                                   |                                       |
| · · · · · · · · · · · · · · · · · · ·                                 | <idle></idle>                                     | 3D Top Select Object                  |
|                                                                       | Pick objects with <ctrl>+left mouse button</ctrl> |                                       |
|                                                                       |                                                   |                                       |
|                                                                       |                                                   |                                       |
| · · · · · · · · · · · · · · · · · · ·                                 | • • • • • • • • • • • • • • • • • • •             |                                       |
|                                                                       |                                                   |                                       |
|                                                                       |                                                   |                                       |
|                                                                       |                                                   |                                       |
| · · · · · · · · · · · · · · · · · · ·                                 | Uviewer3D                                         |                                       |
|                                                                       |                                                   | · · · · · · · · · · · · · · · · · · · |
|                                                                       |                                                   |                                       |
|                                                                       |                                                   |                                       |

**Find isosurface** (Main/Mappers). Left mouse button on an output port and connect to the corresponding input port of another module. Delete a connection: right click on the connection and select delete.

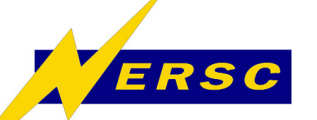

|                                 | AVS/Express - Jusr/local/express7.0/express                       |              |
|---------------------------------|-------------------------------------------------------------------|--------------|
| File Edit Object Proje          | ect Journal UI Builder Options AVS Compat                         | <u>H</u> elp |
| Libraries Rename                |                                                                   |              |
| Data IO Find in All Libra       | anes                                                              |              |
| B (Read   Properties            | and E (adjust slice sH E (Array(1) H C Mesh Manners E (Ilviewer3D | JA           |
| Object Editor.                  |                                                                   |              |
| B (Read   Add File Impor        |                                                                   | 4            |
| E cost up Local Objects.        |                                                                   |              |
| Save Objects.                   |                                                                   |              |
|                                 |                                                                   |              |
| 🗄 SingleWindowApp               | Distant Exclusion in a                                            |              |
|                                 | Libraries                                                         |              |
|                                 |                                                                   |              |
|                                 | Find Object 🛛 By Name 🗖                                           |              |
| e e e e e e e                   | · · · · · · · · · · · · · · · · · · ·                             |              |
|                                 | Search Pattern                                                    |              |
|                                 |                                                                   |              |
|                                 | *surf*[                                                           |              |
|                                 |                                                                   |              |
|                                 | Objects                                                           |              |
|                                 |                                                                   |              |
| e e e e e e e                   | Examples. Visualization. VolumeRendSurface                        |              |
|                                 | Graphics_Display.Full_Library.VIEW. Components. SurfConvPopup     |              |
|                                 | Main. Mappers. isosurface                                         |              |
|                                 | Main. Mappers, isosurface nest                                    |              |
| e e e e e e e                   | Main Manners isosurface trace                                     |              |
|                                 | Main Marpers rei te surface                                       |              |
|                                 | Main. Mappers. 101_00_surface                                     |              |
|                                 | Main. Mappers. surf_optimize                                      |              |
|                                 |                                                                   |              |
|                                 | Selection                                                         |              |
|                                 | Main Manage issaurfassi                                           |              |
| Search all libraries for object | Maru, Mappers, 1505011 ace                                        | <u> </u>     |
| a containing aries for object   |                                                                   |              |
|                                 |                                                                   |              |
|                                 |                                                                   |              |
|                                 | Find Show Close                                                   |              |
|                                 |                                                                   |              |
|                                 |                                                                   | i            |

**Tip: under the Object menu** button there is a "Find in All Libraries..." option. Search for \*surf\* and all the modules surf related will appear. Show will show the module in the library.

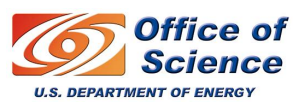

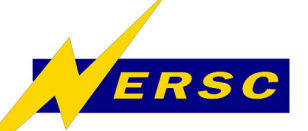

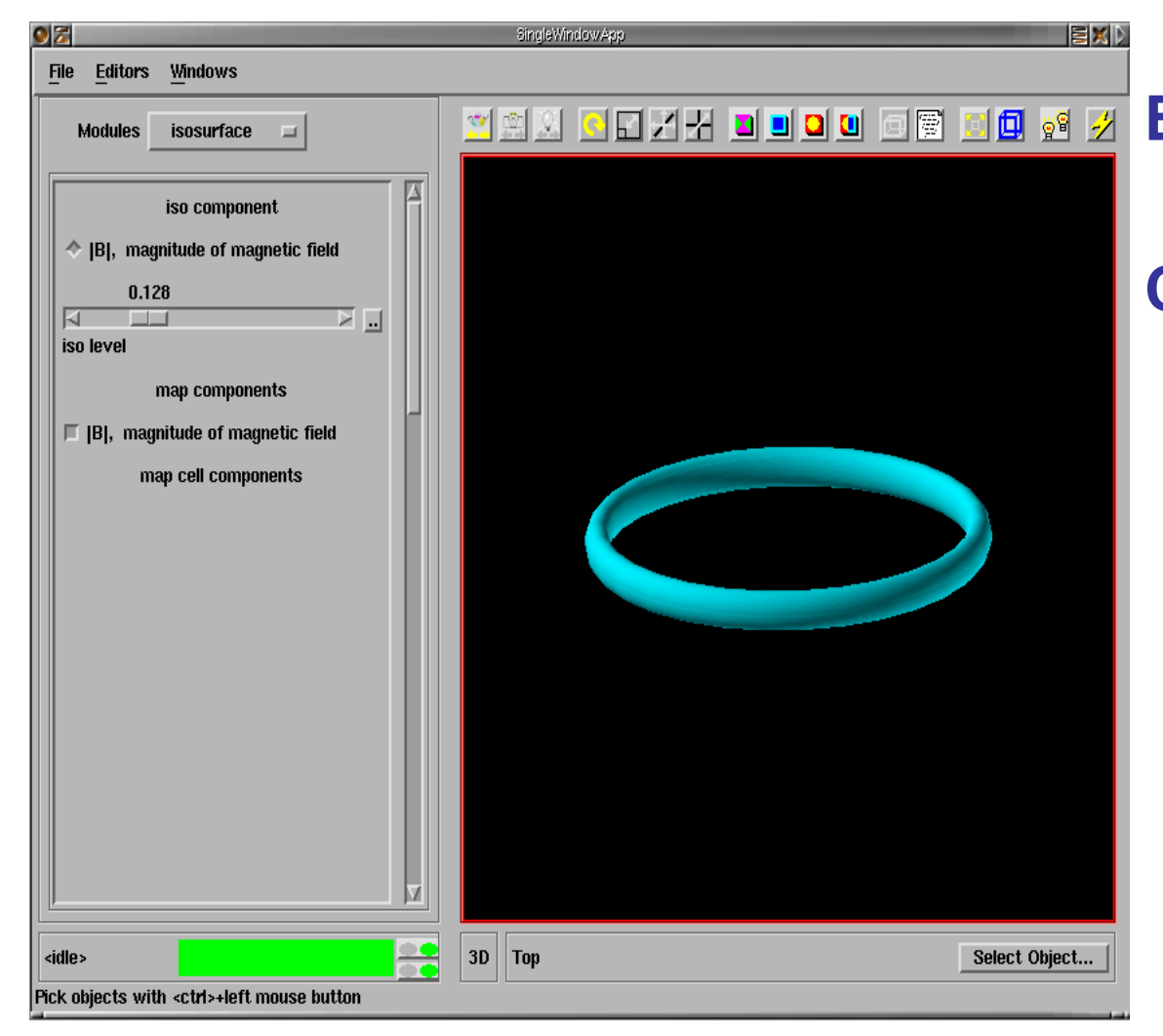

Example Application: Change the isosurface value from the isosurface module GUI.

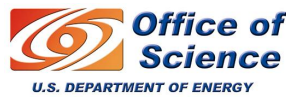

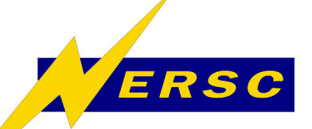

|                                                                                                    | 98                                        | čingleWindowApp 🗧 🕅 🕅 |                |
|----------------------------------------------------------------------------------------------------|-------------------------------------------|-----------------------|----------------|
| File Edit Object Project Journal UI Builder Options AVS Compat                                                                                                    | File Editors Windows                      |                       |                |
| 🗂 Libraries 🛛 Main 🖃                                                                                                    | Modules Rd HDF5 Field 💷                   |                       | Find the       |
| Data IO     Filters     Mappers     Geometr                                                                                                    |                                           |                       |                |
| S (Read Field)                                                                                                    | HDF5 filename:                            |                       |                |
| E (external edge                                                                                                    | L/NUG2006/tutorial 3d.h5. Browse          |                       | Main           |
|                                                                                                    |                                           |                       |                |
| (Arrow)                                                                                                    |                                           |                       |                |
| Image: Second second second                 |                                           |                       |                |
| C (Rd netCDF Fi Z Clamp cell) Z G (geo gryph) Z C (Axis2D                                                                                                    | Time Step                                 |                       | ovtornal tacod |
| Sindollandow Ann                                                                                                    | ╡║┍━━━━━━┓║║                              |                       | CALCINAL TACCO |
|                                                                                                    | Select node data components:              |                       | _              |
|                                                                                                    | 🗏 [B], magnitude of magnetic field        |                       |                |
|                                                                                                    | _ p, pressure                             |                       | module         |
| <u></u>                                                                                                    | □ C, -J_phi/R                             |                       | moddio         |
| a a 🔁 Rd HDF5 Field a concorrence a concorrence a concorr | ☐ cb, current source                      |                       |                |
|                                                                                                    |                                           |                       |                |
|                                                                                                    | dei-uagger U, -                           |                       |                |
|                                                                                                    | psi, V nhi -                              |                       |                |
|                                                                                                    | ⊥ t. toroidal field                       |                       |                |
|                                                                                                    | ☐ B, magnetic field vector                |                       |                |
| <u></u>                                                                                                    |                                           |                       |                |
| isosurface                                                                                                    | cidles                                    | 3D Ton Select Object  |                |
|                                                                                                    | Pick objects with activateft mouse button |                       |                |
| <mark> </mark>                                                                                                    |                                           |                       | 1              |
| <mark> </mark>                                                                                                    |                                           |                       |                |
|                                                                                                    |                                           |                       |                |
|                                                                                                    |                                           |                       |                |
| external faces                                                                                                    |                                           |                       |                |
|                                                                                                    |                                           |                       |                |
|                                                                                                    |                                           |                       |                |
|                                                                                                    | uviewer3D                                 |                       |                |
|                                                                                                    |                                           |                       |                |
|                                                                                                    |                                           |                       |                |
|                                                                                                    |                                           |                       |                |

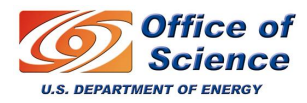

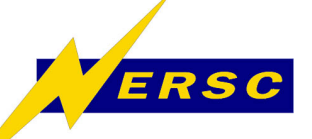

Office of

U.S. DEPARTMENT OF ENERGY

# **Example Application II**

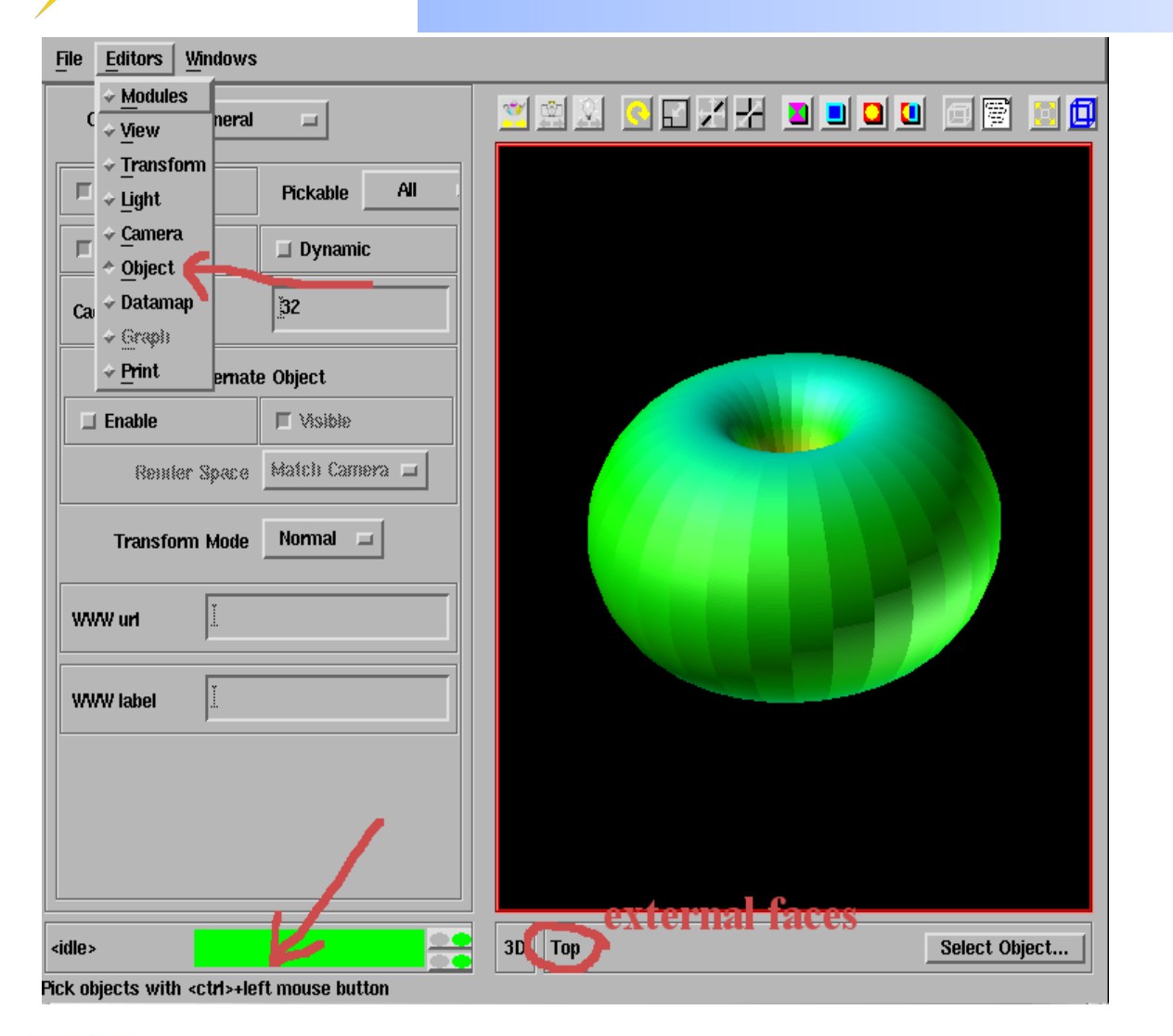

**Changing the** transparency: ctrl-left click on the surface to select the object. external faces will replace Top. Select **Editors/Object** from the main menu.

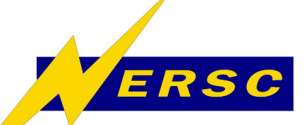

|                                                                                      | SingleWindowApp                 |  |
|--------------------------------------------------------------------------------------|---------------------------------|--|
| File Editors Windows                                                                 |                                 |  |
| Object General<br>Field Conversion<br>Visible Modes ckable All<br>Properties Dynamic |                                 |  |
| Cache Size (MB) 32                                                                   |                                 |  |
| Alternate Object                                                                     |                                 |  |
| 🗖 Enable 🗖 Visible                                                                   |                                 |  |
| Reinter Space Match Camera 💷                                                         |                                 |  |
| Transform Mode Parent                                                                |                                 |  |
|                                                                                      |                                 |  |
| WWW label                                                                            |                                 |  |
|                                                                                      |                                 |  |
| <idle></idle>                                                                        | 3D external_faces Select Object |  |
| Pick objects with <ctrl>+left mouse button</ctrl>                                    |                                 |  |

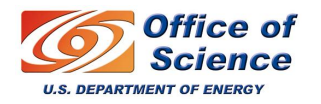

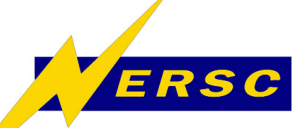

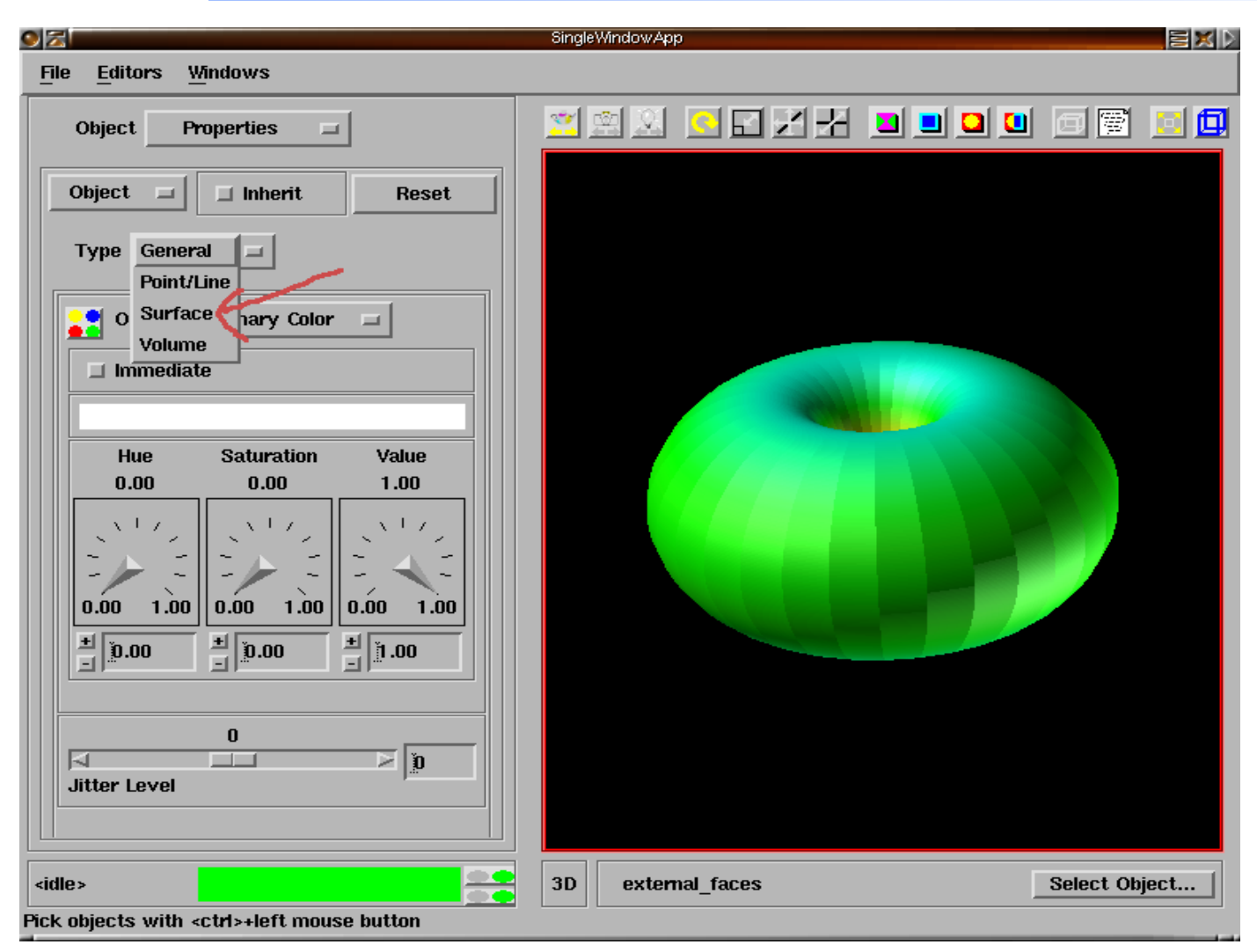

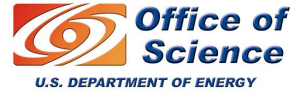

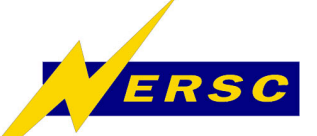

|                                                  | Single   | WindowApp      |                  |               |
|--------------------------------------------------|----------|----------------|------------------|---------------|
| <u>File Editors Windows</u>                      |          |                |                  |               |
| Object Properties 🖃                              | <u>×</u> |                | X <b>I I I I</b> |               |
| Object 💷 🗖 Inherit Reset                         |          |                |                  |               |
| Type Surface 🖃                                   |          |                |                  |               |
| 0.30                                             |          |                |                  |               |
| 0.70 0.70 0.70 0.70 0.70 0.70 0.70 0.70          |          |                |                  |               |
| 0.40                                             |          |                |                  |               |
| 12.00                                            |          |                |                  |               |
| 0.30                                             |          |                |                  |               |
| 0.00                                             |          |                |                  |               |
| Nono -                                           |          |                |                  |               |
| <idle></idle>                                    | 3D       | external_faces |                  | Select Object |
| ick objects with <ctrl>+left mouse button</ctrl> |          |                |                  |               |

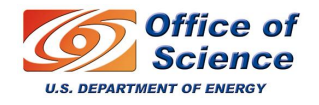

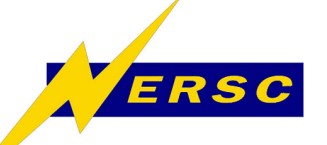

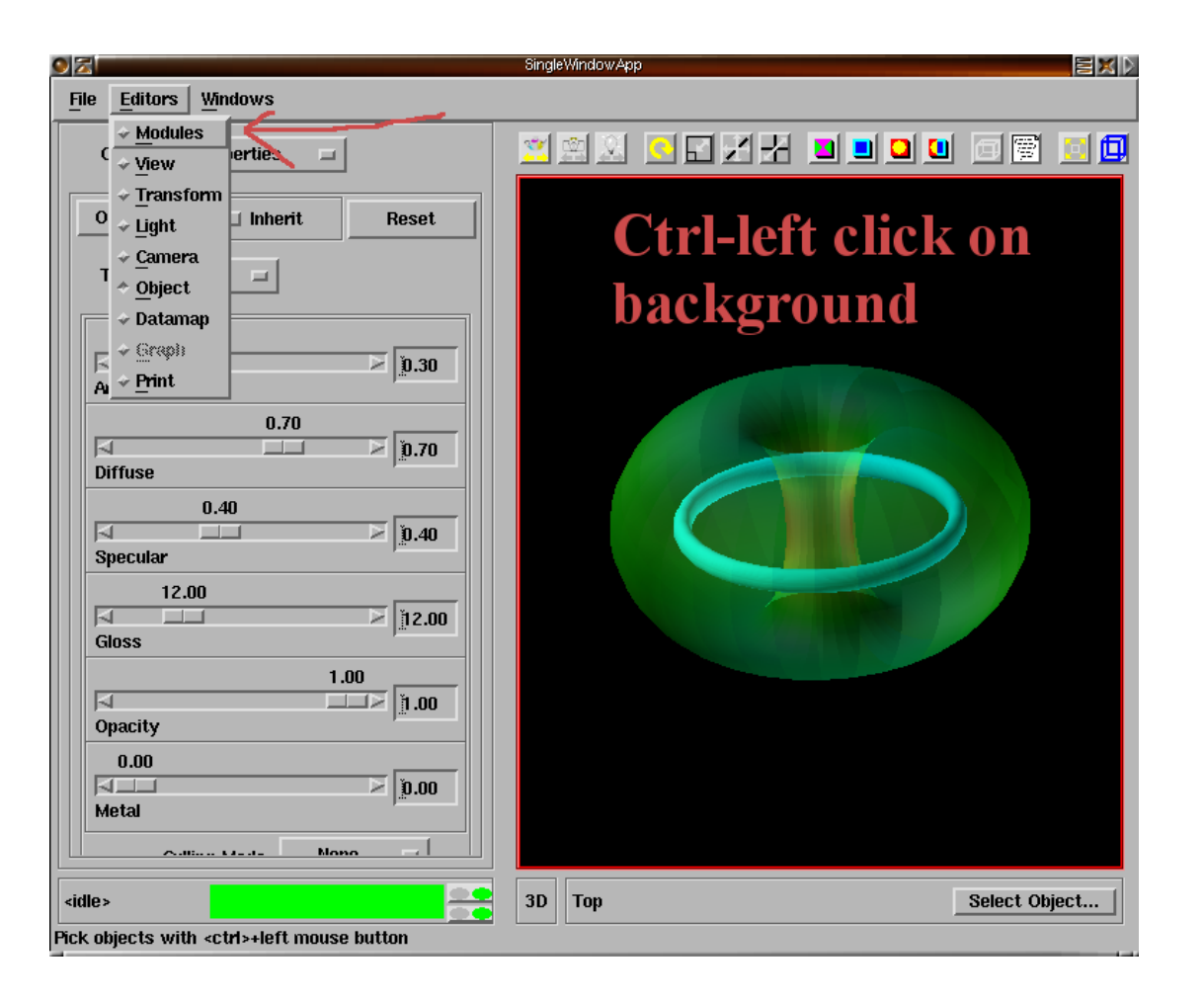

ctrl-left click on the background to select the Top object. Select Editors/Modules from the main menu.

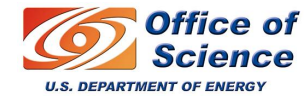

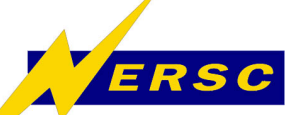

|                                                                                                    | 02                                                                                                    | SingleWindowApp | EX)   |
|----------------------------------------------------------------------------------------------------|----------------------------------------------------------------------------------------------------|-----------------|-------|
| <u>File Edit Object Project Journal UI Builder</u>                                                                                 | File Editors Windows                                                                                                    |                 |       |
| 🗅 Libraries Main 💷                                                                                                    | Modules Rd_HDF5_Field =                                                                                                    |                 | 2 🛃   |
| Data 10<br>Filters<br>(GasMapTran<br>Gead UCD)<br>(Gead UCD)<br>(Read Image)<br>(Read Image)<br>(Read IDF Field<br>SingleWindowApp | HDF5 filename:<br>L/NUG2006/tutorial 3d.h5 Browse<br>Read File<br>0<br>Select node data components:<br>  [B], magnitude of magnetic field<br>p, pressure<br>C, -J_phi/R<br>cb, current source<br>U, -<br>del-dagger U, -<br>psi, -<br>V_phi, -<br>tricumit Cold<br>F, magnetic field vector<br>density, - |                 |       |
| Rd HDF5 Field                                                                                                    |                                                                                                    | 30 Ton Select ( | biect |
|                                                                                                    | Pick objects with <ctd></ctd>                                                                                                    |                 |       |
|                                                                                                    |                                                                                                    |                 | '     |
|                                                                                                    |                                                                                                    |                 |       |
|                                                                                                    |                                                                                                    |                 |       |
|                                                                                                    |                                                                                                    |                 |       |
|                                                                                                    |                                                                                                    |                 | e e e |
|                                                                                                    |                                                                                                    |                 |       |
|                                                                                                    |                                                                                                    |                 |       |
|                                                                                                    |                                                                                                    |                 |       |
|                                                                                                    |                                                                                                    |                 |       |
|                                                                                                    |                                                                                                    |                 | e e e |
|                                                                                                    | <u></u>                                                                                                    |                 |       |
|                                                                                                    | Uviewer3D                                                                                                    |                 |       |
|                                                                                                    | <mark></mark>                                                                                                    |                 |       |
|                                                                                                    |                                                                                                    |                 | e e e |
|                                                                                                    |                                                                                                    |                 | e e e |
|                                                                                                    |                                                                                                    |                 | с с с |
|                                                                                                    |                                                                                                    |                 | с с с |

We will visualize a Vector Field:

From the Rd\_HDF5\_Field GUI read the

B, magnetic field vector

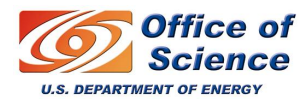

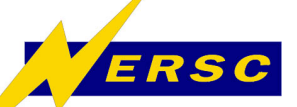

U.S. DEPARTMENT OF ENERG

# **Example Application III**

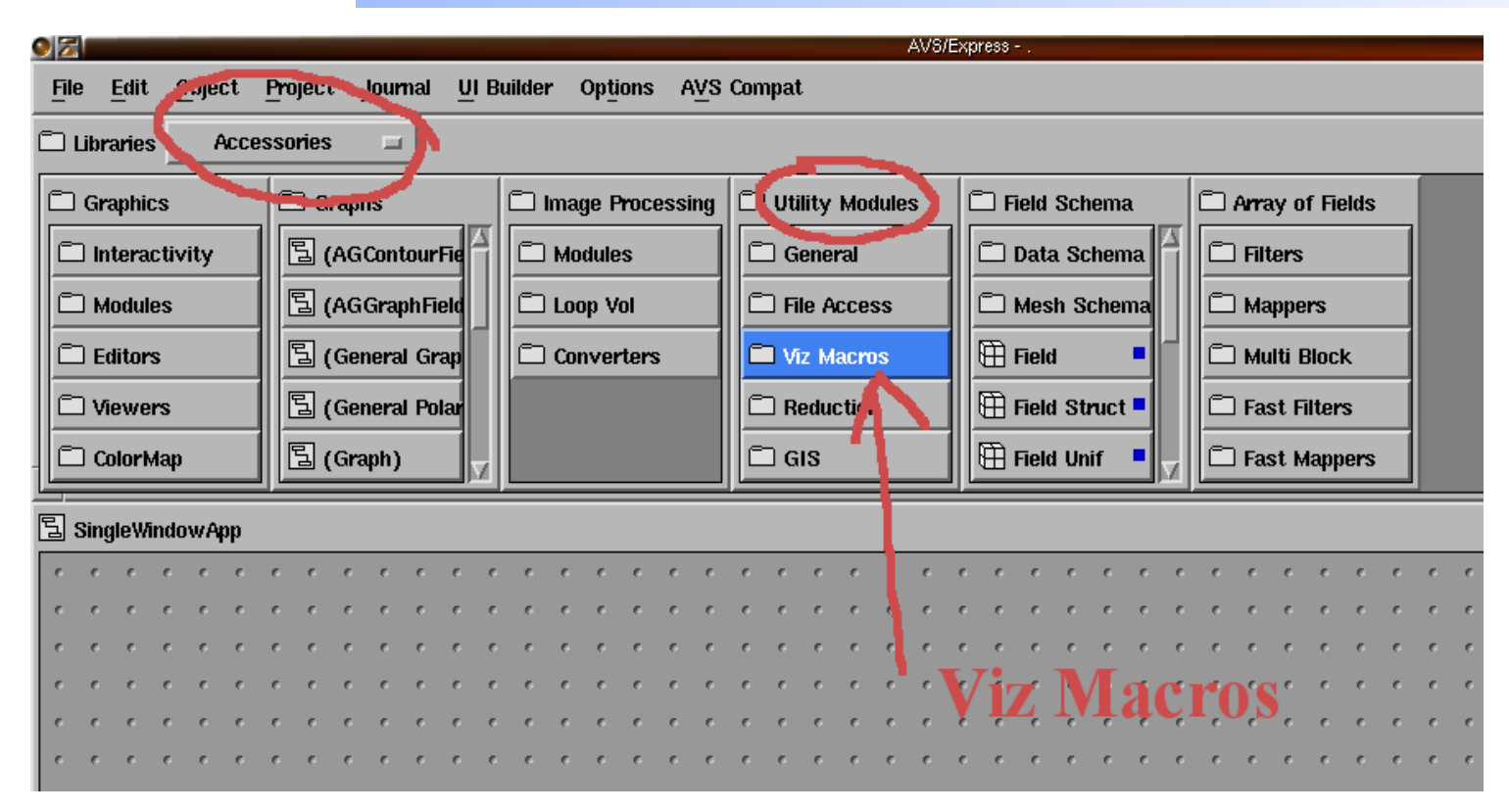

Select Accesories/Utilities/Viz\_Macros/Vector (double left click to open)

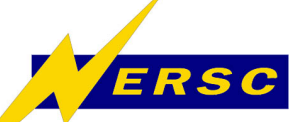

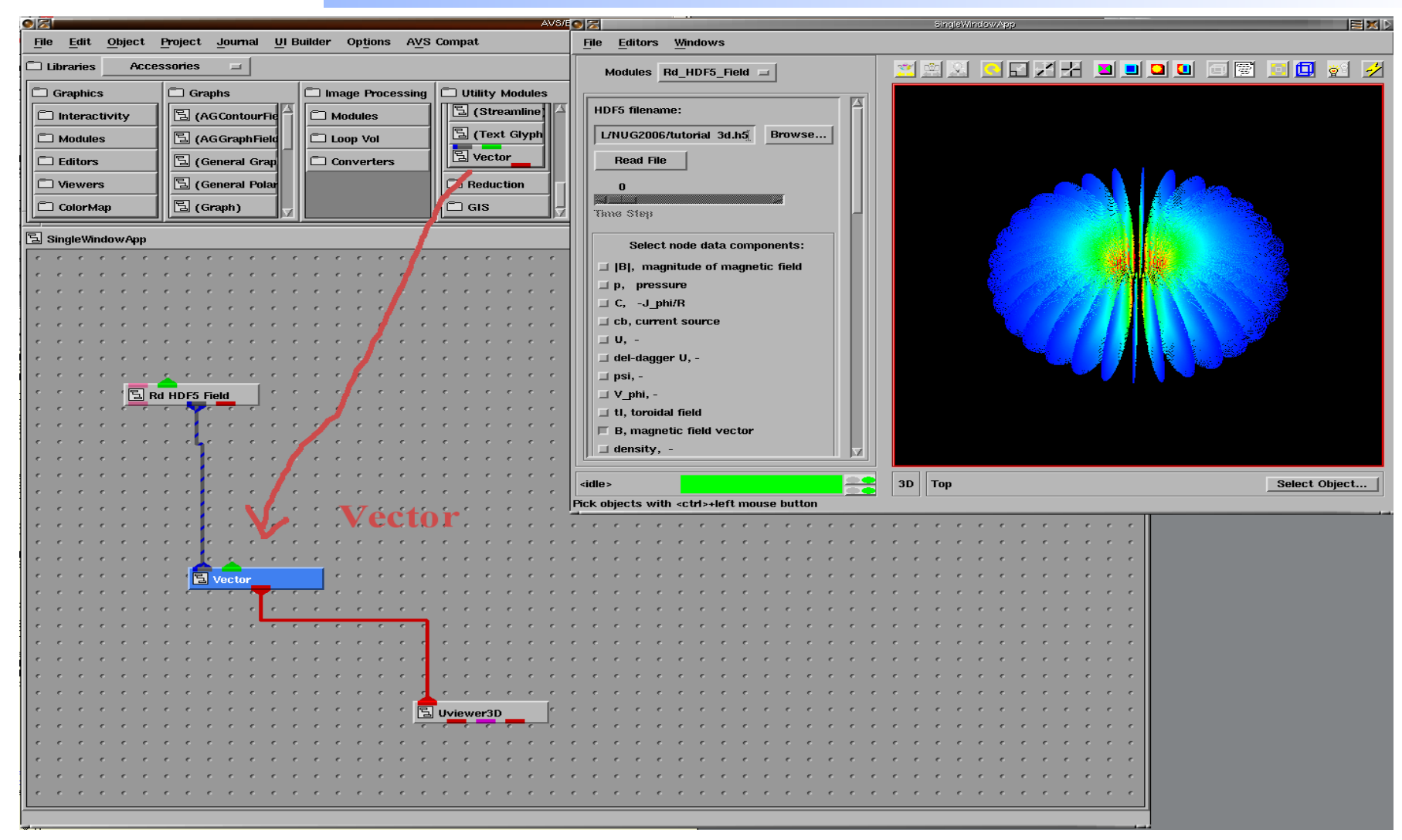

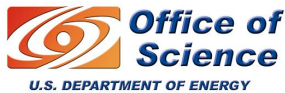

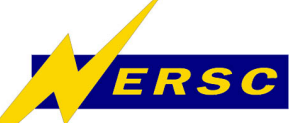

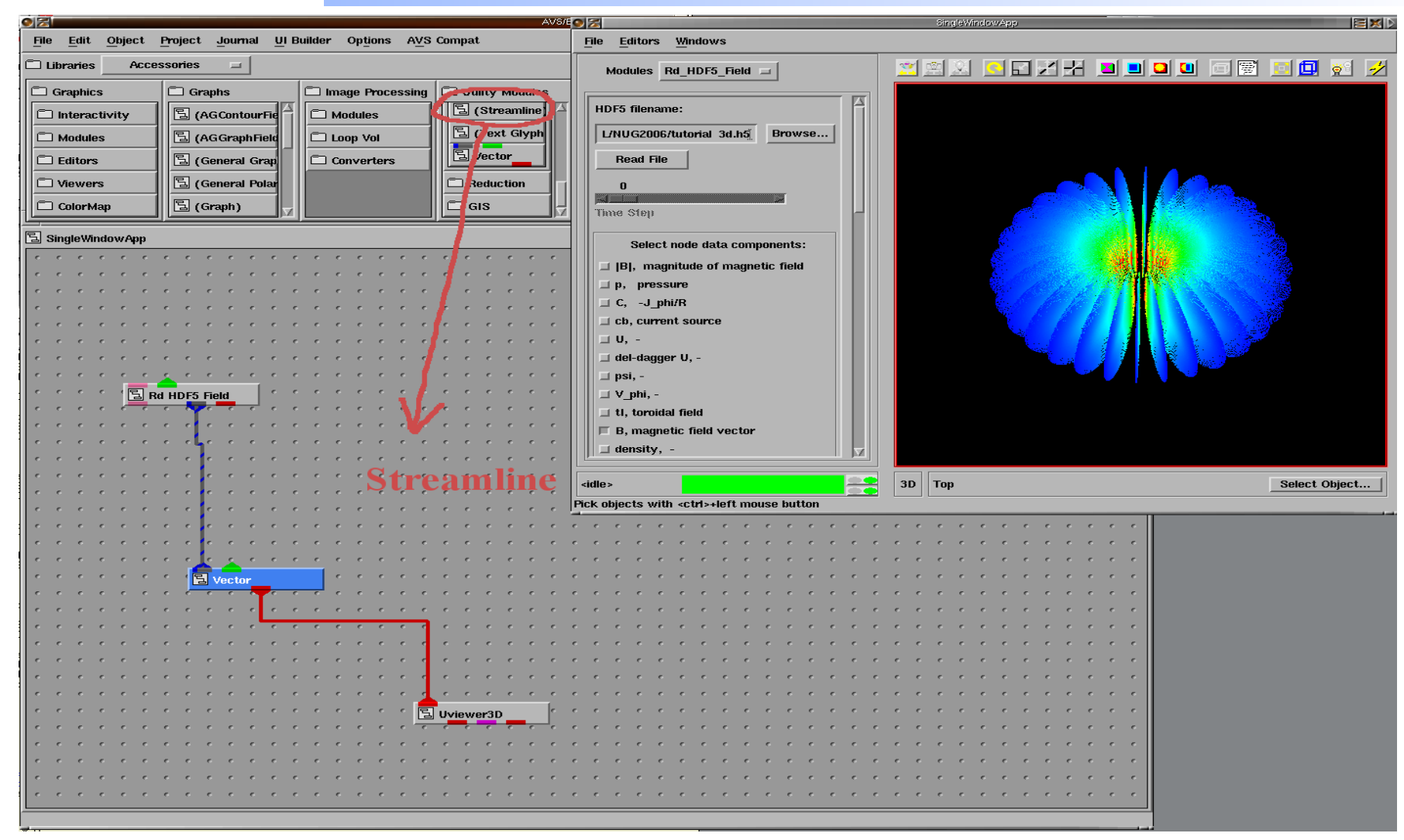

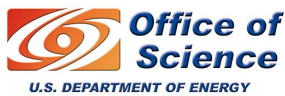

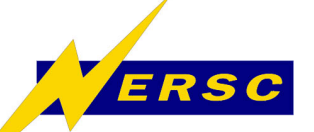

Office of Science

U.S. DEPARTMENT OF ENERGY

# **Example Application III**

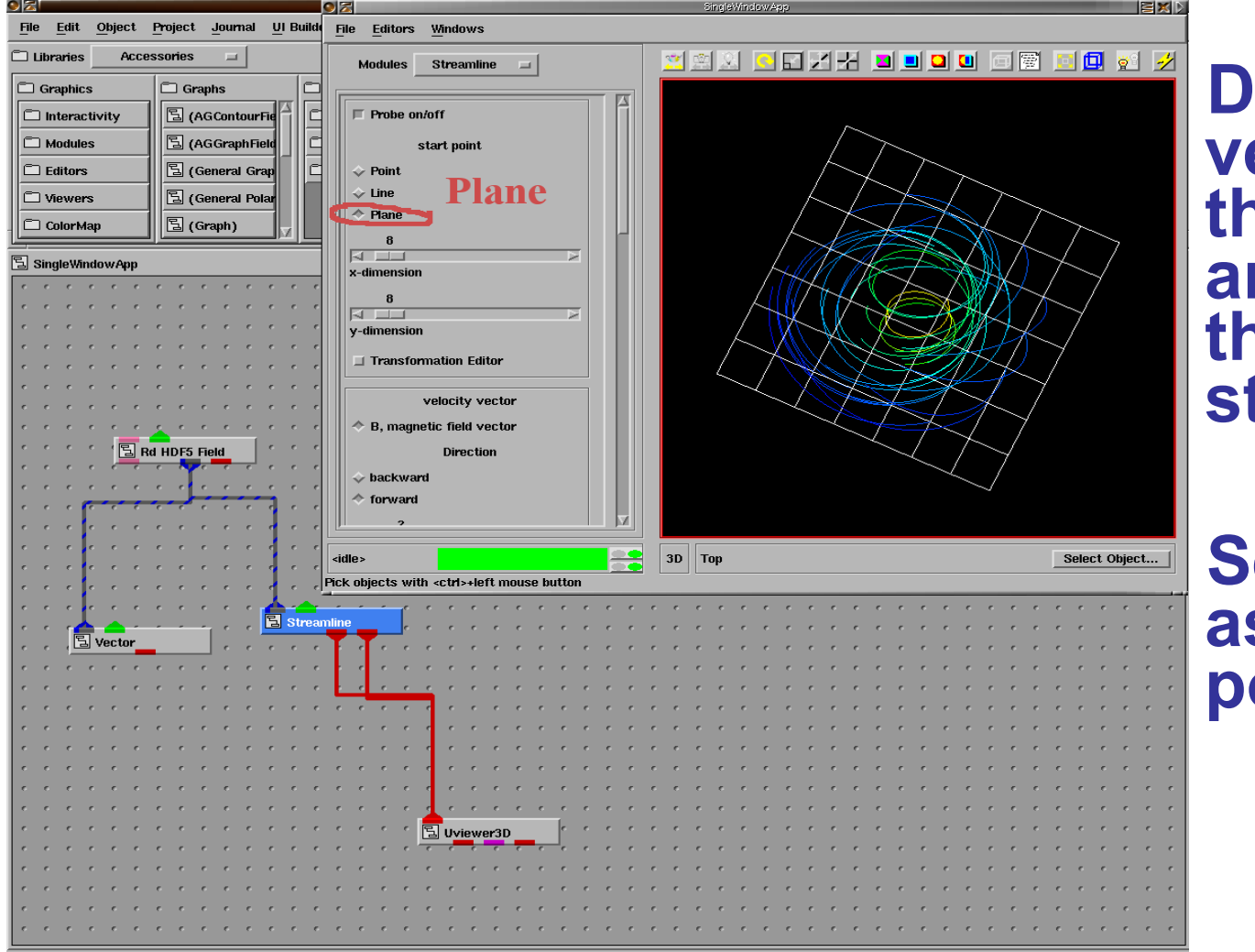

Delete the vectors from the viewer and connect the streamlines.

Select plane as the start point

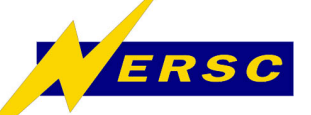

V language

# AVS/Express applications can be saved as .v files and loaded later.

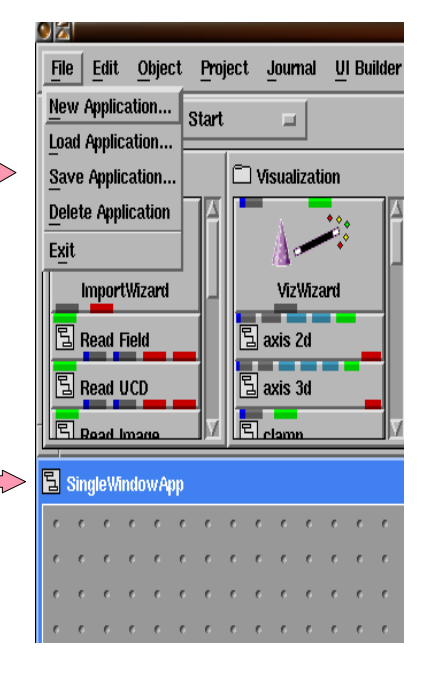

To save an application: select your SingleWindowApp (left click) and save from the File menu as a .v file

You can load it later with "File/Load Application"

| 9 🔼                                    |                   |
|----------------------------------------|-------------------|
| <u>File</u> <u>E</u> dit <u>O</u> bjec | t <u>P</u> roject |
| New Application                        | Start             |
| Load Application                       |                   |
| Save Application                       |                   |
| Delete Application                     |                   |
| Exit                                   |                   |
| ImportWizard                           |                   |
| 🔁 Read Field                           |                   |
| 🔁 Read UCD                             |                   |
|                                        |                   |
| Applications                           |                   |
|                                        |                   |

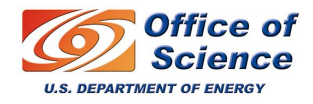

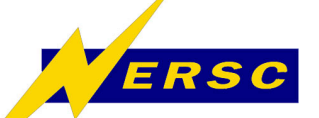

**AVS/Express Module Writing** 

#### It's a long tutorial by itself. If people are interested I can prepare material and post it in our web site.

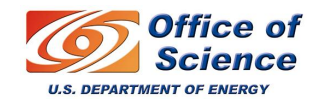

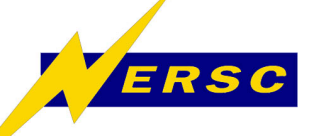

- Vislt is a point-and-click 3D scientific visualization application that supports most of the common visualization techniques (isocontouring, volume rendering) on structured and unstructured grids.
- For detailed information on Vislt, please refer to http://www.llnl.gov/visi

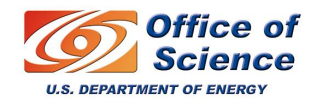

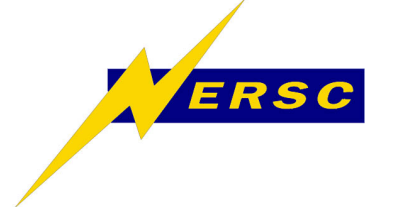

- Main Features:
  - it's free and open source and most importantly, it offers a distributed mode. You can connect a client from your desktop and run a backend in the computer where you produced the data.
  - Visit employs a parallel architecture in order to handle extremely large data sets interactively.

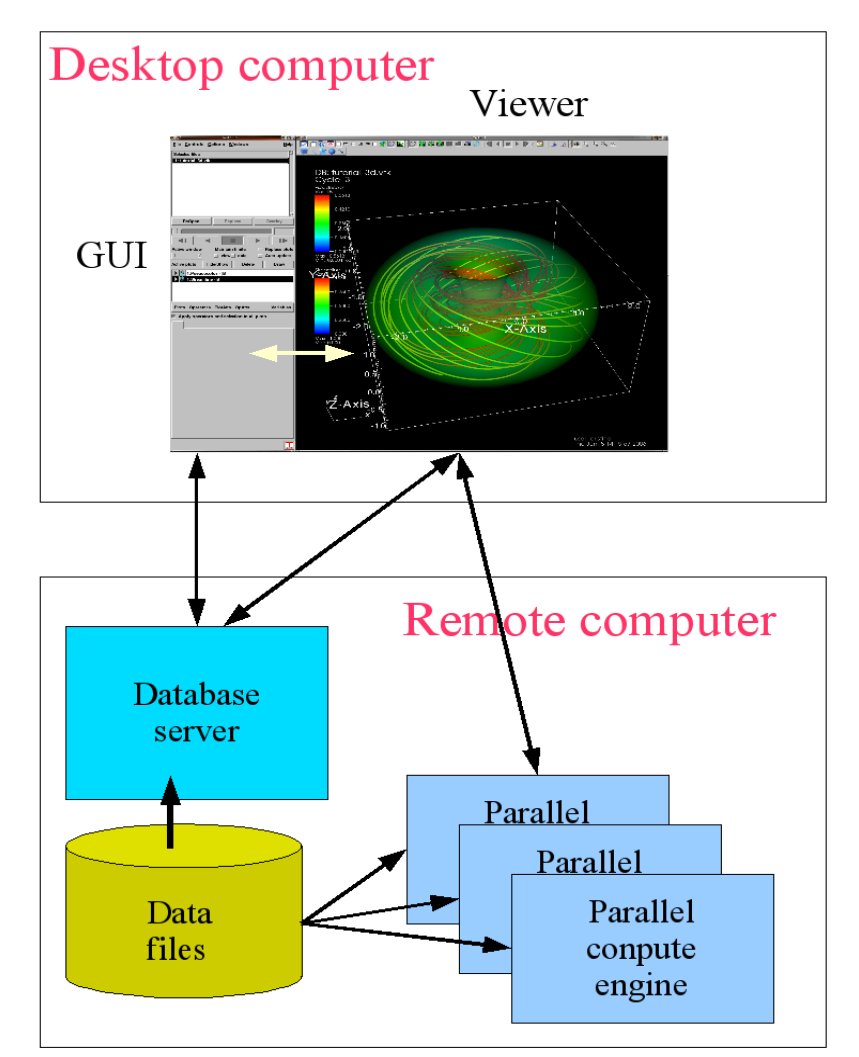

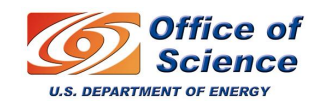

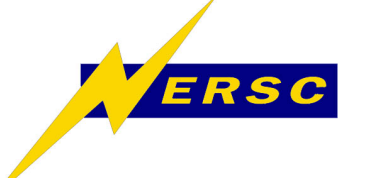

 On DaVinci, use the modules facility % module load visit % visit

#### **IMPORTANT NOTES**

- 1- To run the parallel backend the path to visit has to be in your environment. Add this line to your .cshrc setenv PATH /usr/common/graphics/visit/visit-1.5.2/bin/:\$PATH
- 2 Sometimes when the Vislt GUI starts, the opening of windows stalls. If this is the case use:
- %visit -nowindowmetrics
- 3 If you are running in client remote server mode, the version number of the client and the server must to be the same.
- 4- Make sure the backend can connect to your client (check with the systems' admin).

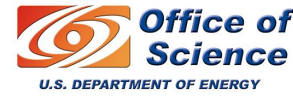

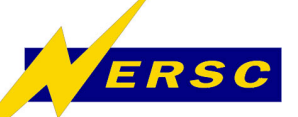

| File     Controls     Options     Windows     Help       File     Ctrl+F     Advanced file options     Help       Advanced file options     File information     Ctrl+F       File information     Ctrl+R       File information     Ctrl+R       Simulations     Ctrl+S       Save window     Ctrl+S       Set Save options     Ctrl+S | Select<br>"Select file"<br>from the File menu.                                                                                                   |
|----------------------------------------------------------------------------------------------------|----------------------------------------------------------------------------------------------------|
| Save movie       Export database       Print window       Set Print options       Ctrl+P       Restore session       Save session       Draw       Exit                                                                                                    | Load<br>"tutorial_3d.vtk"                                                                                                    |
| Plots Operators PlotAtts OpAtts         Variables           Apply operators and selection to all plots                                                                                                    | Note: this is the<br>same data that<br>we just used for<br>Express<br>but I extracted only<br>the B, magnitude<br>and the<br>B, vector variables |
|                                                                                                    | to VTK format                                                                                                    |

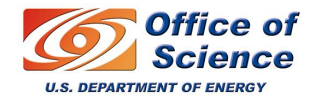

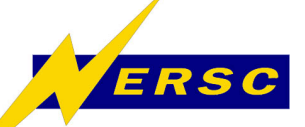

| 9 2 -         |                  | Vis             | ilt 1.5.2       |           |               |
|---------------|------------------|-----------------|-----------------|-----------|---------------|
| <u>F</u> ile  | <u>C</u> ontrols | <u>O</u> ptions | <u>W</u> indows |           | <u>H</u> elp  |
| Sele          | cted files       |                 |                 |           |               |
|               | itorial_3d.v     | rtk             |                 | 1         |               |
| $\mathcal{I}$ | Open             | <u> Г</u>       | leplace         |           | Overlay       |
|               |                  |                 |                 |           |               |
|               |                  | <               |                 |           |               |
| Activ         | e window         | Maint           | ain limits      |           | Replace plots |
| 1             | Ā                | 🗌 vie           | w∐ data         |           | Auto update   |
| Active        | e plots          | Hide/Shov       | v Dele          | te        | Draw          |
| J             | ,                |                 |                 |           |               |
| Plot          | s Operato        | rs PlotA        | tts OpAtts      |           | Variables     |
| A A           | oply operat      | ors and s       | election to a   | ill plots | 3             |

Open the file.

The Plots menu will be enabled.

Once you select a plot, the operators over that plot will be enabled.

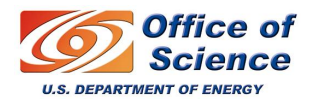

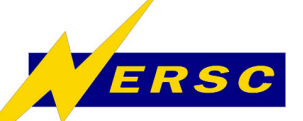

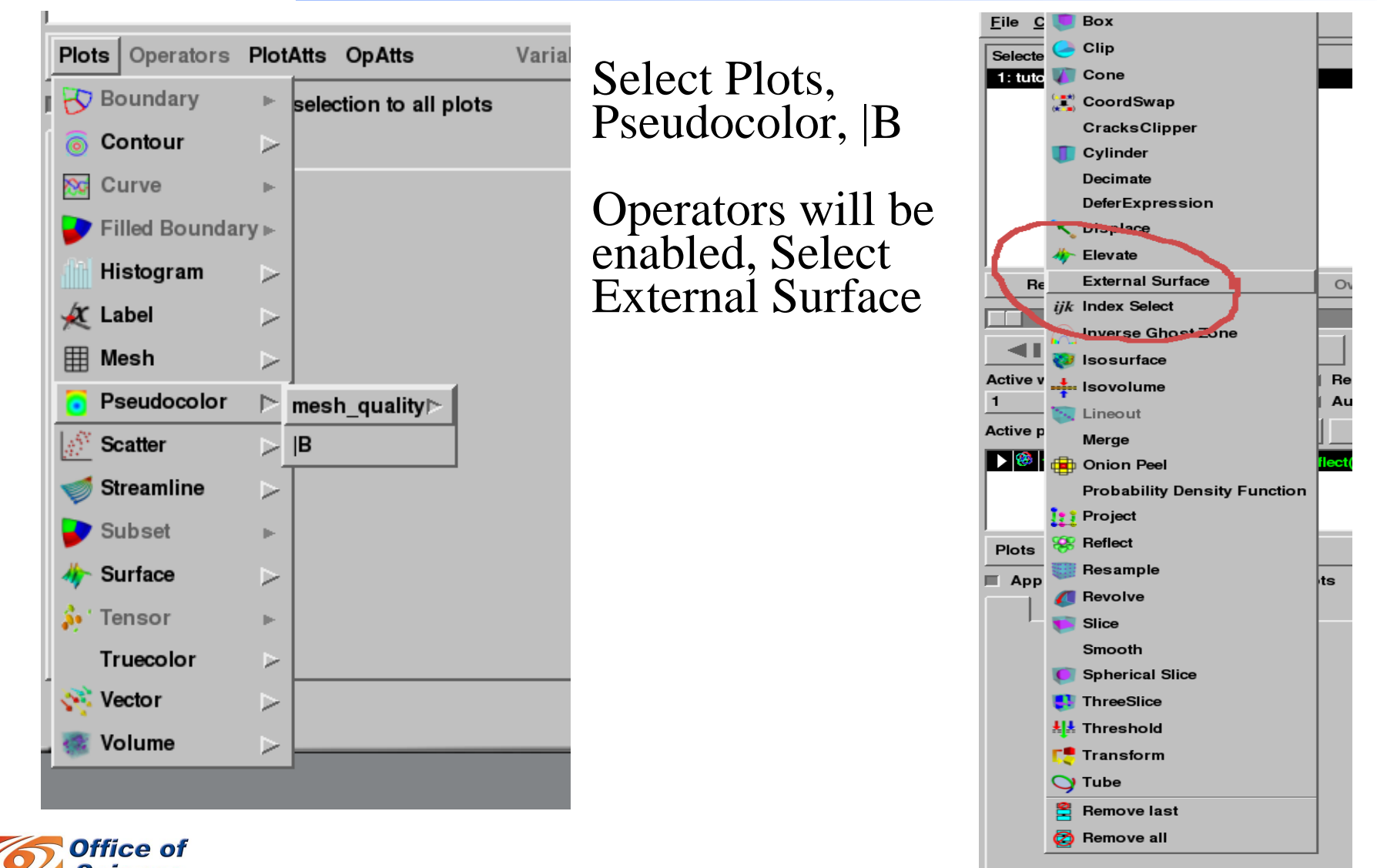

U.S. DEPARTMENT OF ENERGY

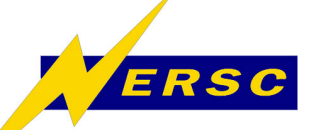

U.S. DEPARTMENT OF ENERGY

#### **Vislt tutorial**

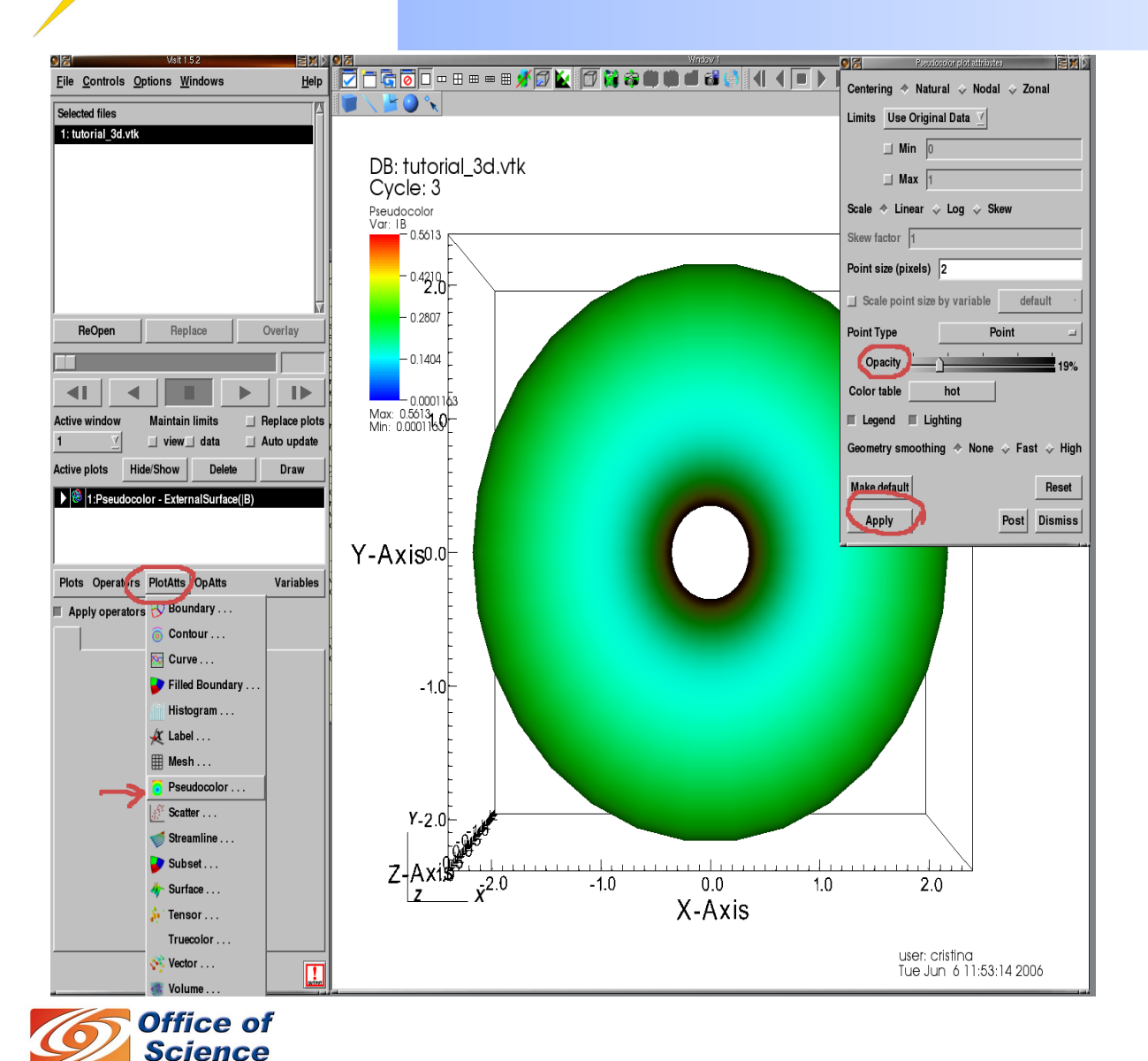

Select PlotAtts Pseudocolor.

Change the opacity and apply.

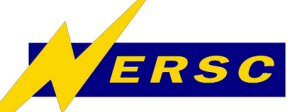

Vector plot attributes

Z X D

| Plots Operators                                                                                                    | PlotAtts OpAtts <ul> <li>selection to all plots</li> </ul>                                                                                                    | Select Plot<br>Vector B                                                                     | Maintain limits R<br>view data A<br>e/Show Delete<br>or - ExternalSurface( B)<br>ternalSurface(B)                                                                                                    | Line style Y Line width Y<br>Vector color<br>Magnitude Default<br>Limits Use Original Data Y<br>Min 0 |
|----------------------------------------------------------------------------------------------------|----------------------------------------------------------------------------------------------------|---------------------------------------------------------------------------------------------|----------------------------------------------------------------------------------------------------|----------------------------------------------------------------------------------------------------|
| <ul> <li>Curve</li> <li>Filled Bounda</li> <li>Histogram</li> <li>Label</li> <li>Mesh</li> <li>Pseudocolor</li> <li>Scatter</li> <li>Scatter</li> <li>Streamline</li> <li>Streamline</li> <li>Subset</li> <li>Surface</li> <li>Tensor</li> <li>Truecolor</li> <li>Vector</li> <li>Vector</li> <li>Volume</li> <li>Science</li> </ul> | ▶         TY ▶         ▶         ▶         ▶         ▶         ▶         ▶         ▶         ▶         ▶         ▶         ▶         ▶         ▶         ▶         ▶         ▶         ▶         ▶ | Draw the plot<br>From the<br>PlotAtts menu<br>select Vector<br>and change the<br>parameters | PlotAtts       OpAtts         Image: Solution of the second second se | Imax       1                                                                                          |

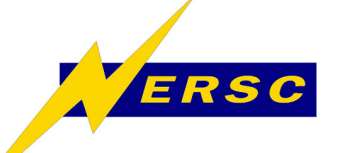

cience

U.S. DEPARTMENT OF ENERGY

# Vislt tutorial

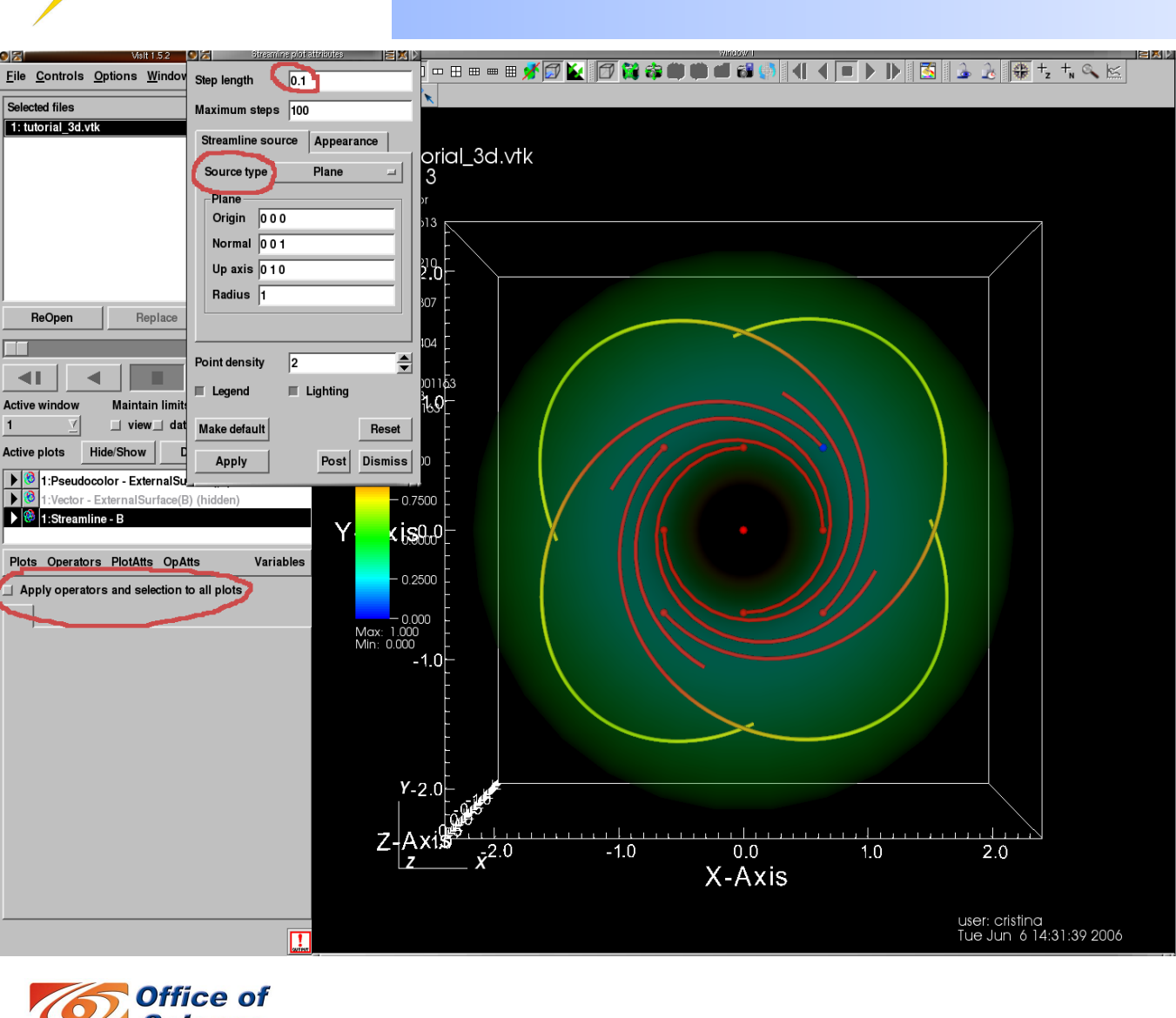

Making Streamlines:

Make sure you deselect the toggle button "Apply operators and selection to all plots"

Select Plots, Streamline, B

From PlotAtts, Streamline change the source type to plane and the step length.

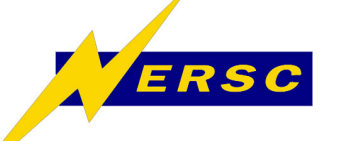

Conclusions

- AVS/Express: commercial, serial, very flexible, not so easy to use, good API for custom development.
   – left out: module development
- Vislt: open source, parallel, easy to use, python interface for batch operation, plugin development is possible.
  - left out: vtk data format, parallel operation, plugin development.

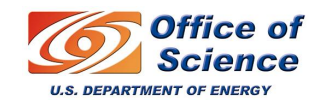